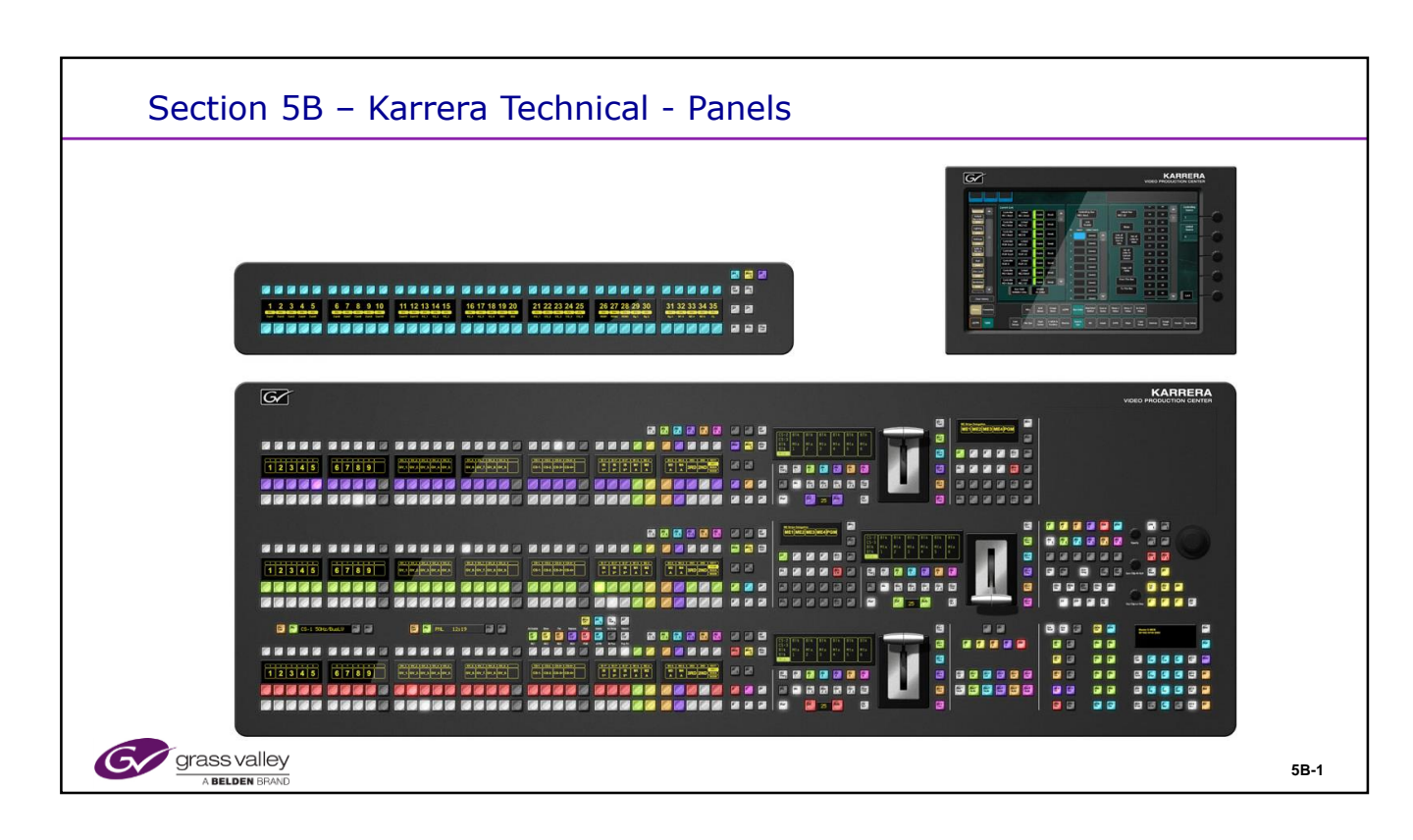

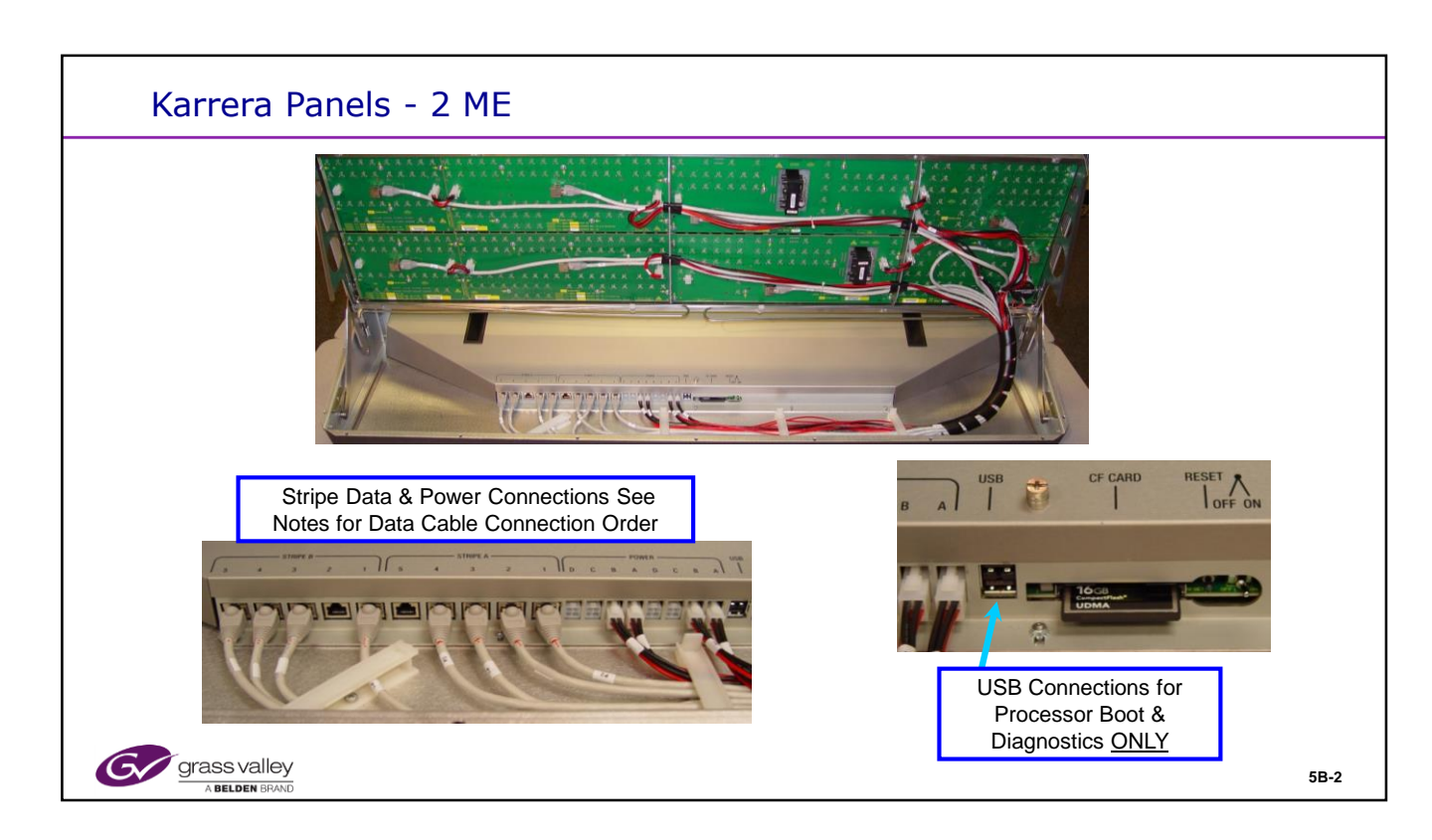

# Panel internal Cabling

The Panel processor in the bottom of the Panel tray has connections for all of the Button Boards for both Power and Data.

The power connections all have "self Mending" fuses. These act as a Circuit Breaker and open the circuit when a short or over current condition exists. To reset them, the unit must be powered down and after a few short minutes, powered up.

All of the power connections are made by 4 Pin Molex type connectors. In some cases, power is daisy – chained from one board to the next.

The Data connections are divided into sets of five RJ-45 connecters on the Processor. They are labeled from right to left: 1 to 5. Each group of five are dedicated to a Stripe and are labeled for Stripes: A, B and in the case of a 3 ME Panel, C.

Boards in a Stripe are connected to the Ports in order: The far right board must connect to Port 1. The next board to the left, to Port 2, etc. When only 4 Ports are used, a gap may be anywhere.

Stripe A will always feed the Top Stripe on the Panel. Stripe B is for the Bottom Stripe on a 2 ME Panel or the middle on a 3 ME Panel.

On a 3 ME Panel, Stripe C Data cables will connect on the far left to a Data Extension Board connected to the main Processor. This board supplies the additional five RJ-45 connections required for the third stripe.

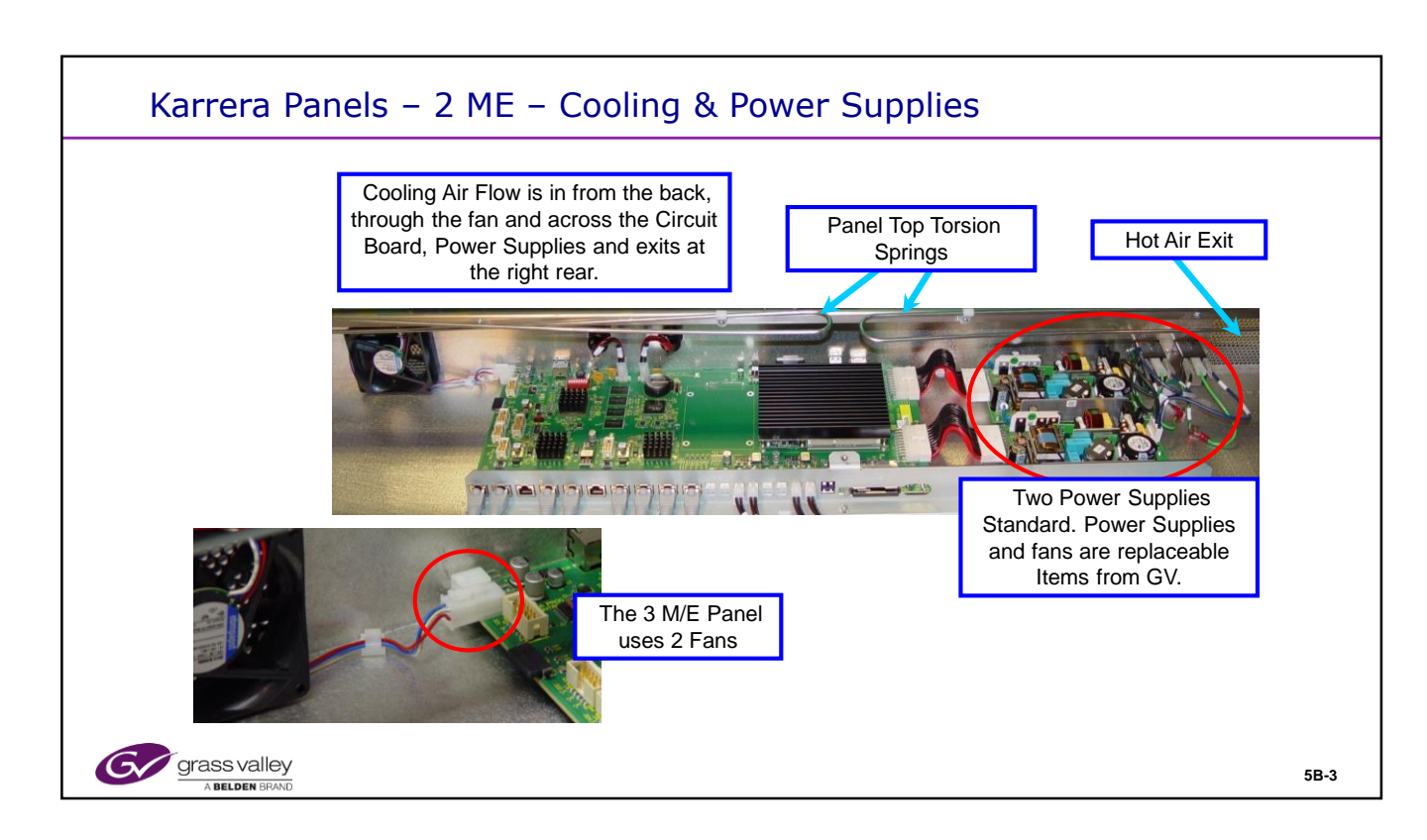

# **Panel Cooling**

The Cover over the Processor Board and power Supplies should NEVER be removed during Operation. This will result in both a safety hazard and will over heat the processor board.

A ME Panel has one cooling fan and for correct error reporting and fan control needs to be plugged into the front fan Molex connector. The rear connector is reserved for the 2<sup>nd</sup> fan used on the 3 ME Panel.

The 2 Power Supplies are standard and are a replaceable part from Grass valley.

Care must always be taken when raising and lowering the Panel Top. Ensure that there are no objects in the way.

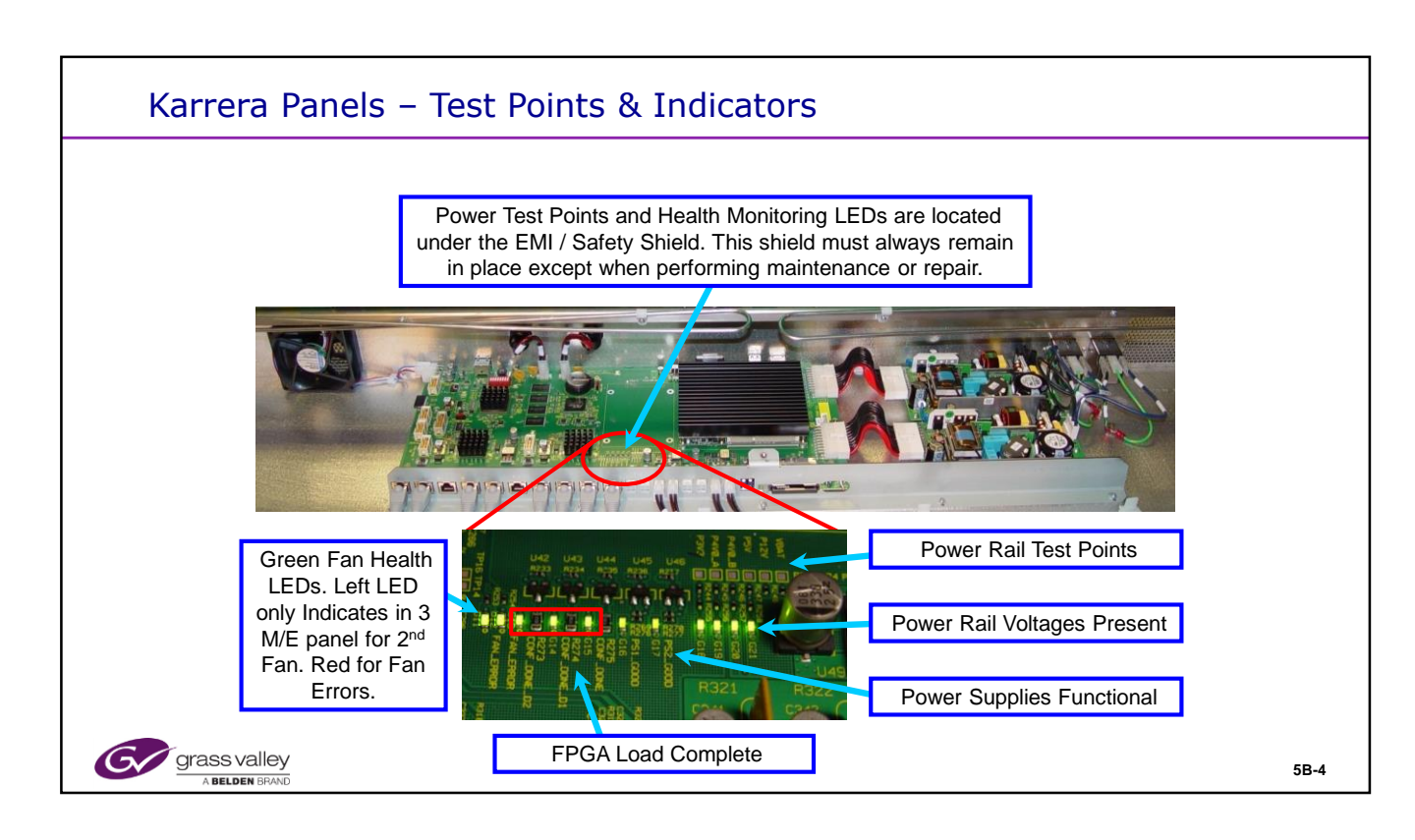

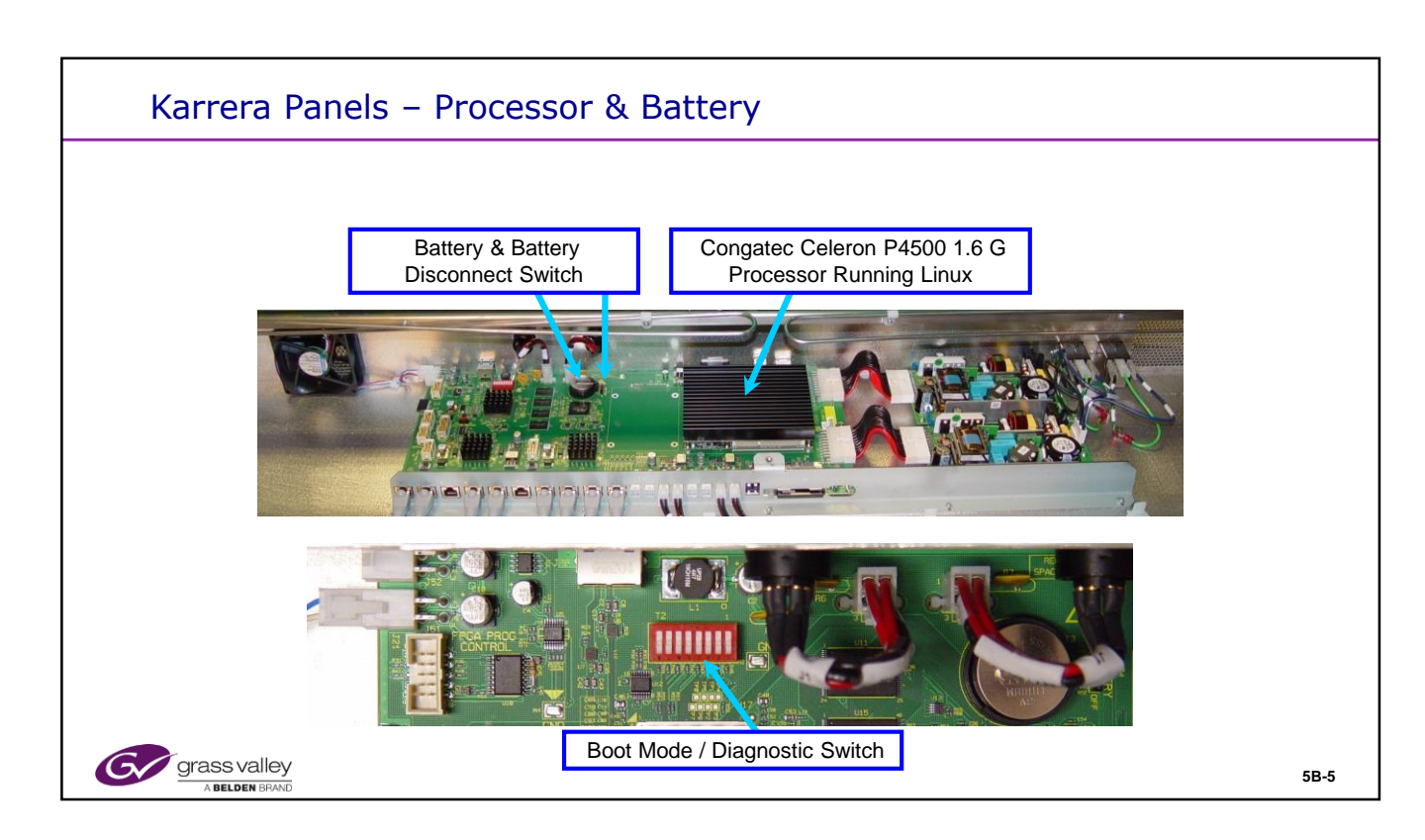

# **Processor Hardware**

The lithium cell battery is to keep the panel Bios, Date and Time all accurate and current.

The Boot Mode Switch needs to be in position 0 for all switches for normal operation.

Switch 1 when selected to position 1, will boot the operating system (Linux) and not the Panel Application. This is used in the factory for testing and loading software. This position will also enable FTP communication over the network connection.

Switch 2 when selected to position 1, will enable "Crash Dumps". This is a diagnostic mode and not recommended for use in normal operation.

Switches 3-8 are for software development modes and should never be placed in the "On" or position 1 at any time.

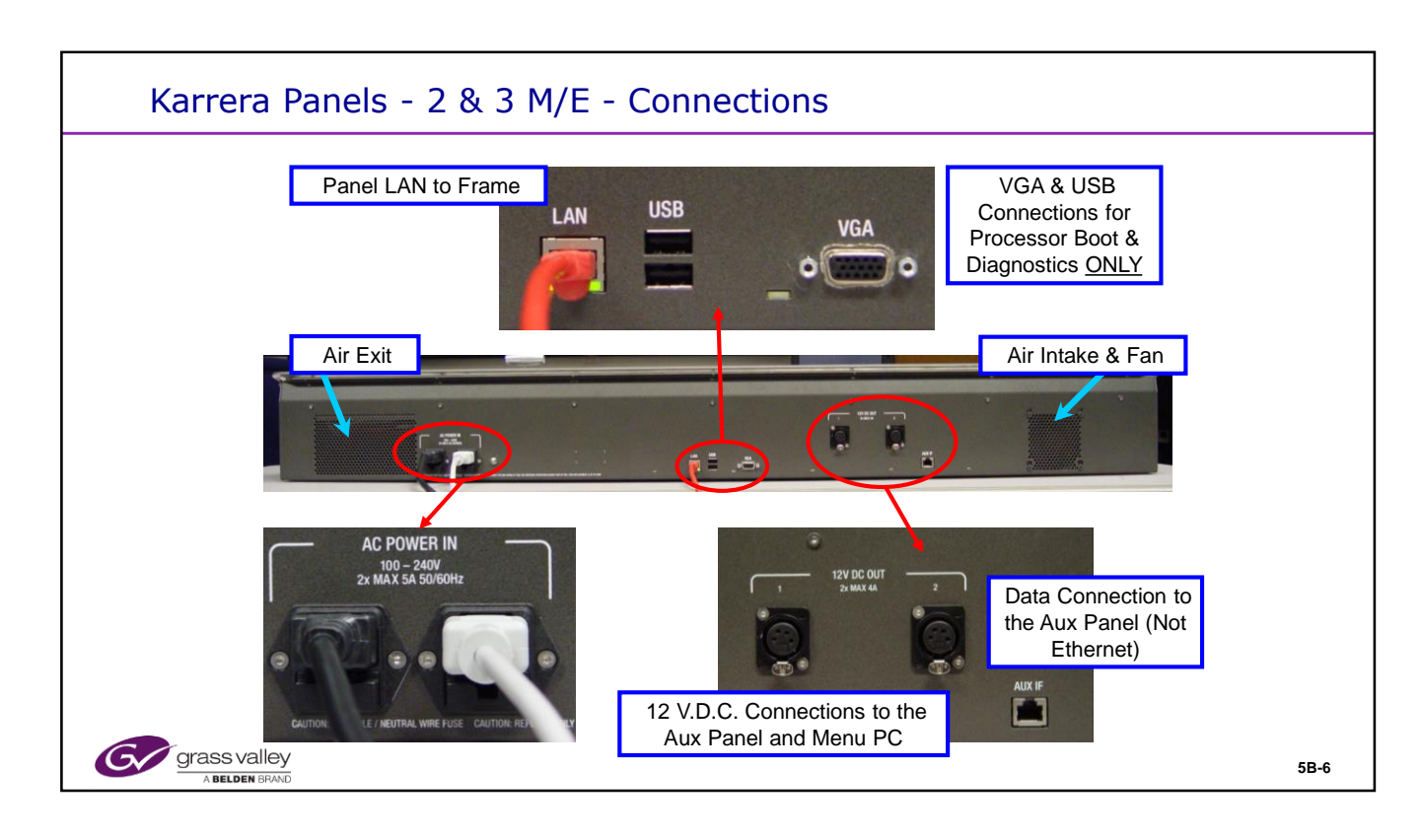

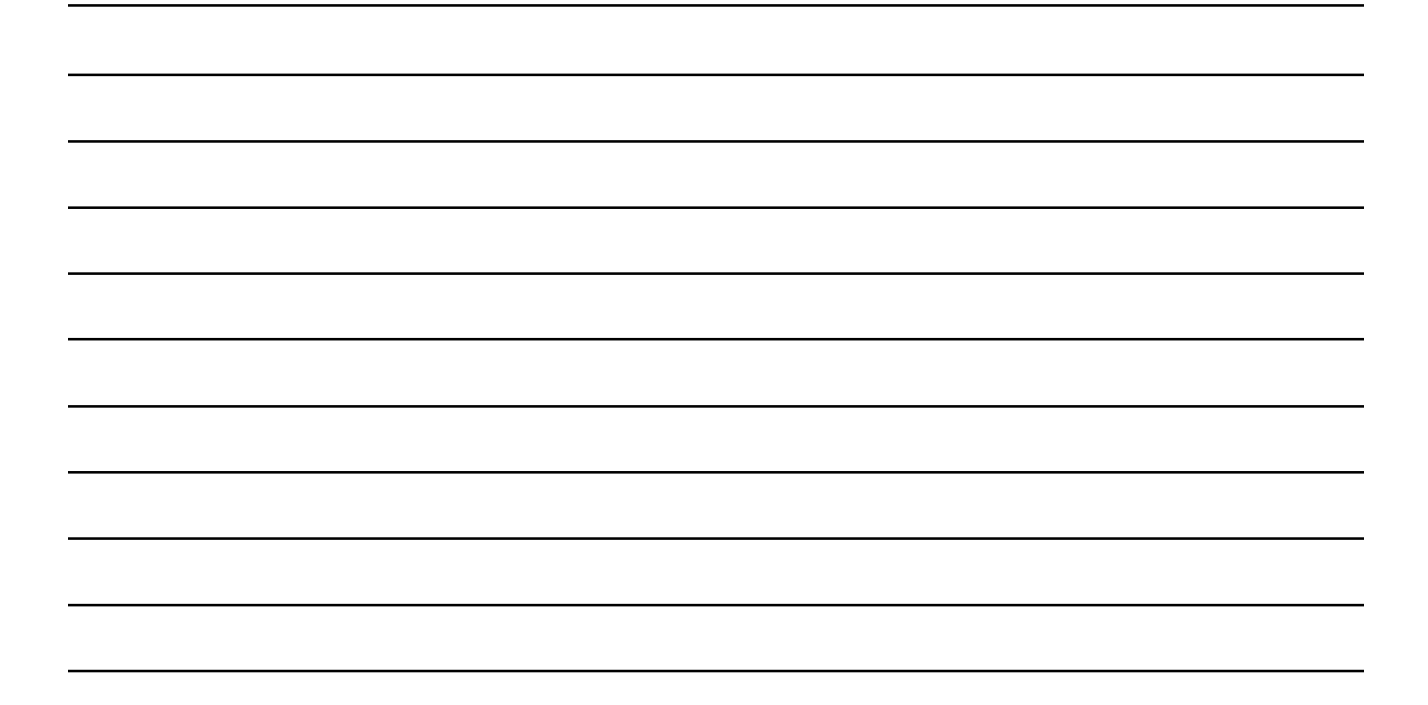

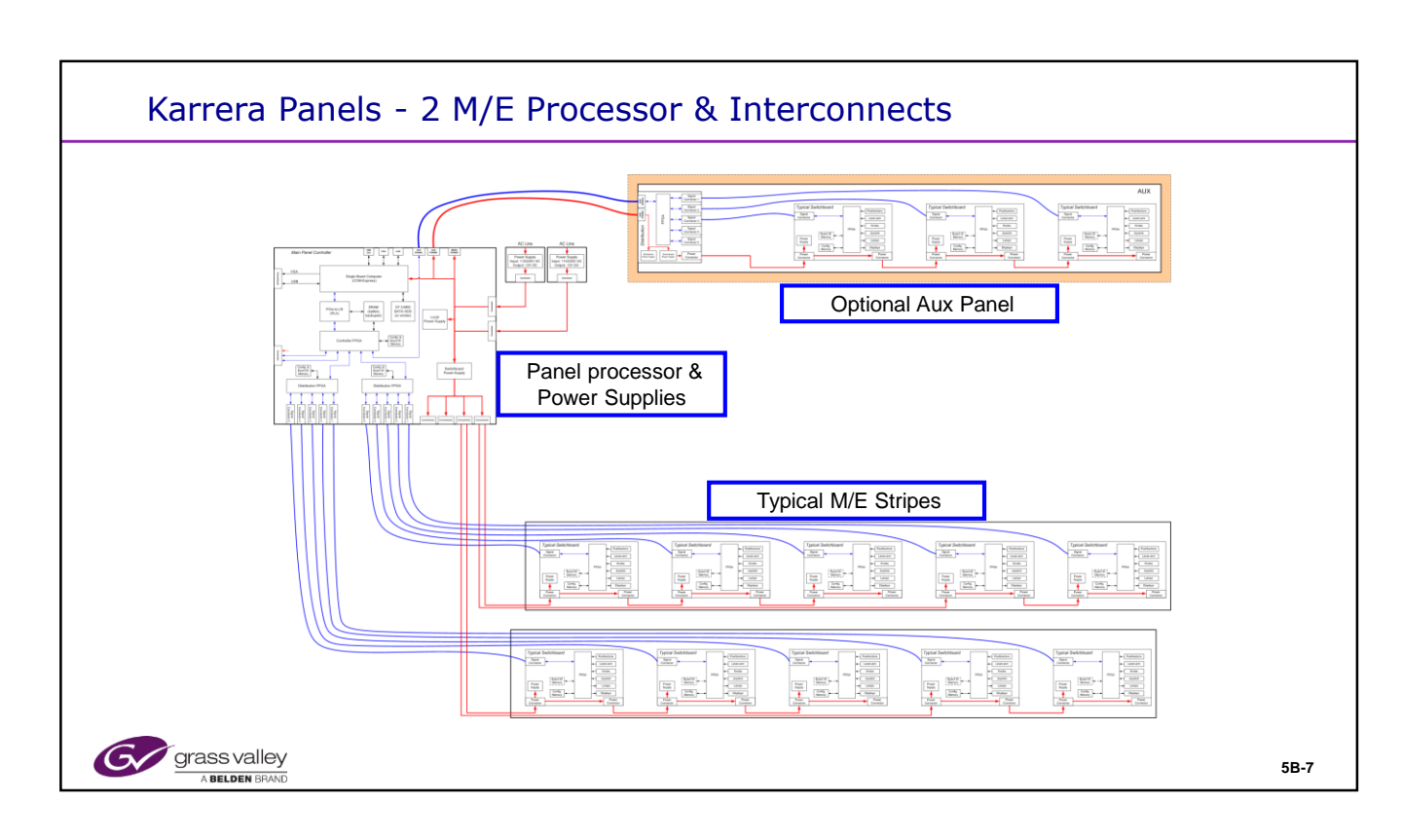

# **Data Connections**

Each Stripe must communicate with the Processor in the correct order.

The Data connections are divided into sets of five RJ-45 connecters on the Processor. They are labeled from right to left: 1 to 5. Each group of five are dedicated to a Stripe and are labeled for Stripes: A, B and in the case of a 3 M/E Panel, C.

Boards in a Stripe are connected to the Ports in order: The far right board must connect to Port 1. The next board to the left, to Port 2, etc. When only 4 Ports are used, a gap may be anywhere.

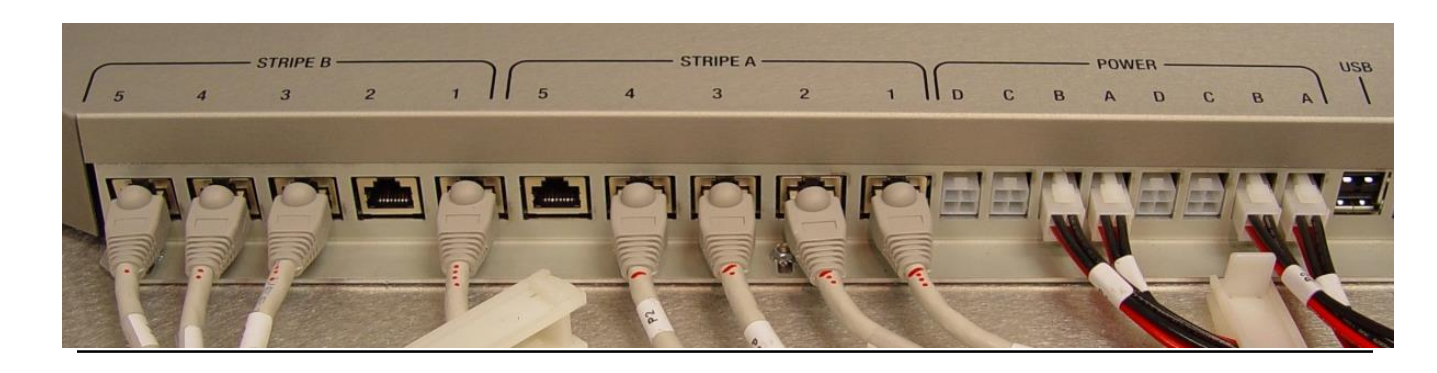

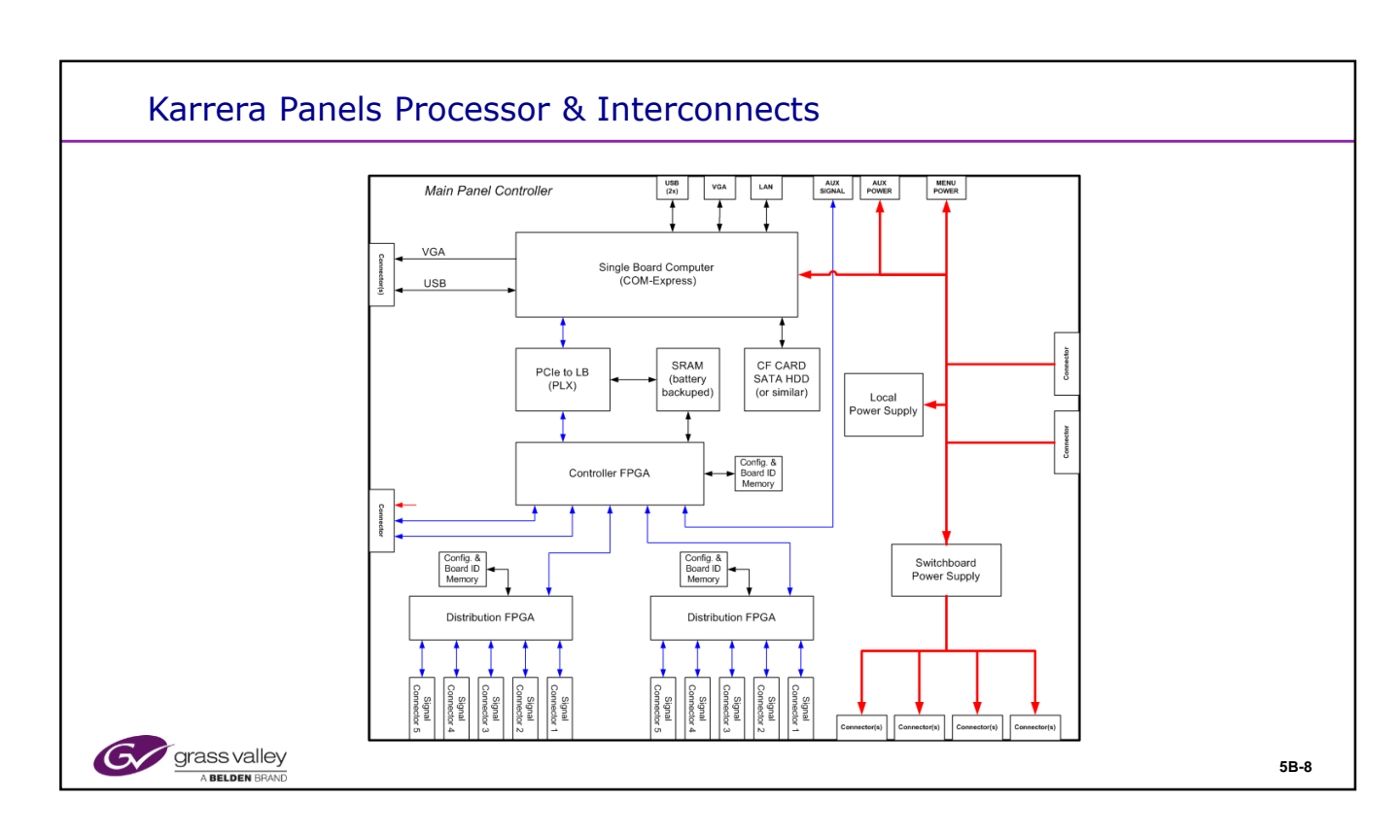

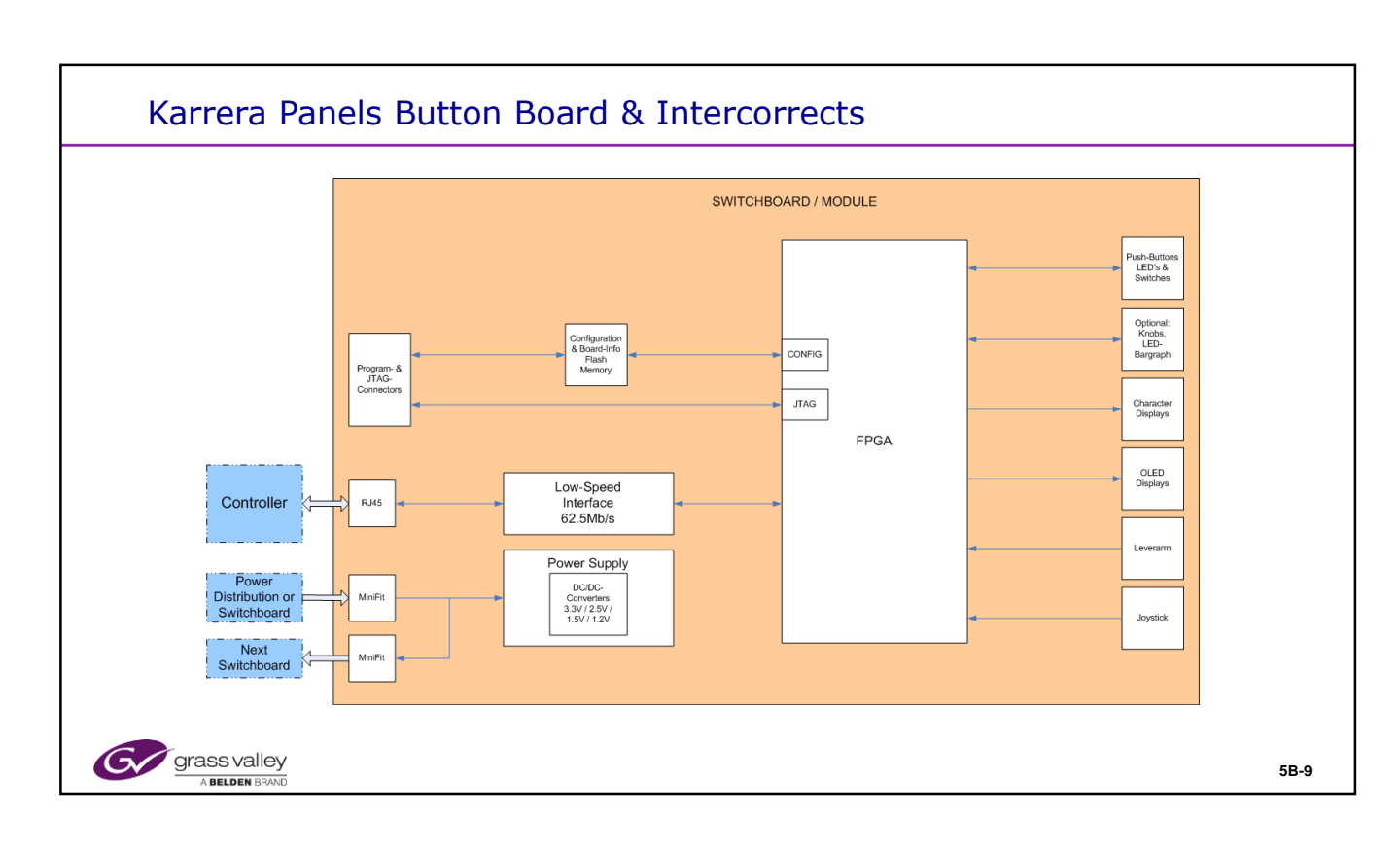

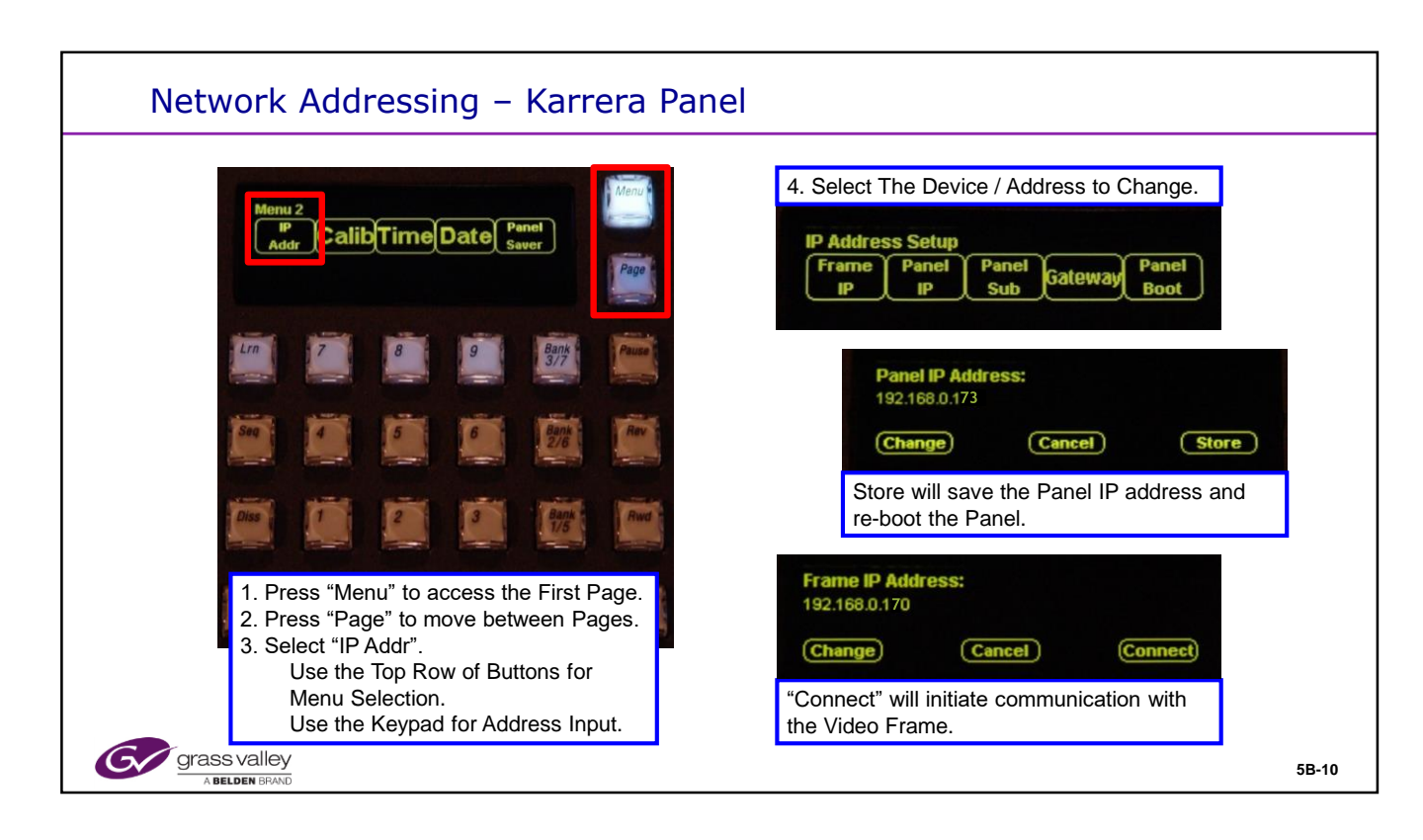

# Karrera Network Addressing

The Karrera Panels have 2 pages of Panel utility menus.

From any E-Mem panel, select "Menu and Page" to view and chose the desired menu.

Panel and target Frame IP Addressing is done from page 2.

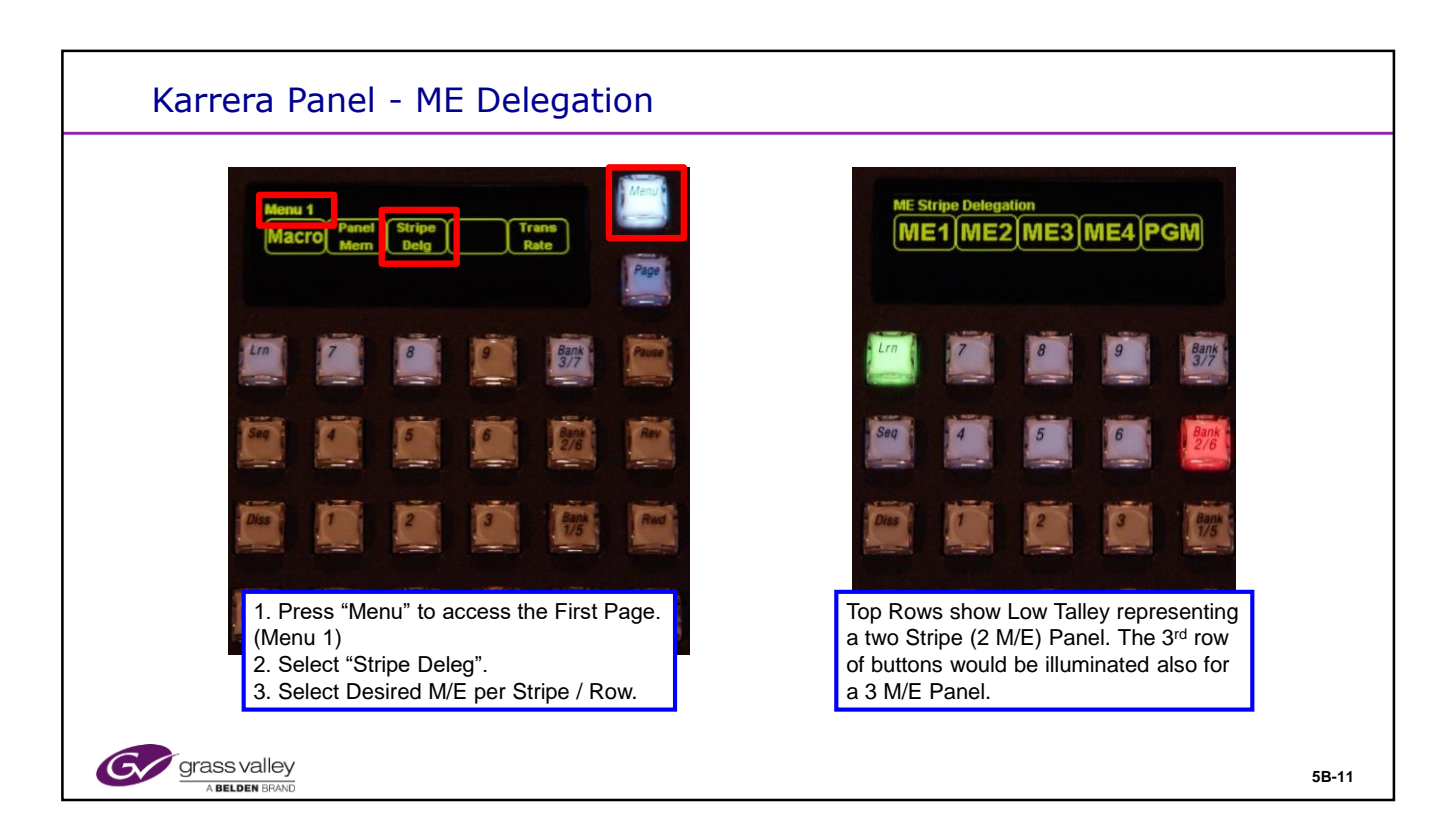

# **ME Delegation**

The Panel Menu functions can be accessed by selecting "Menu" from any of the E-MEM panels.

Stripe Delegation is just one of several functions available.

Only the M/Es that are in your current Suite will be listed on the delegation menu.

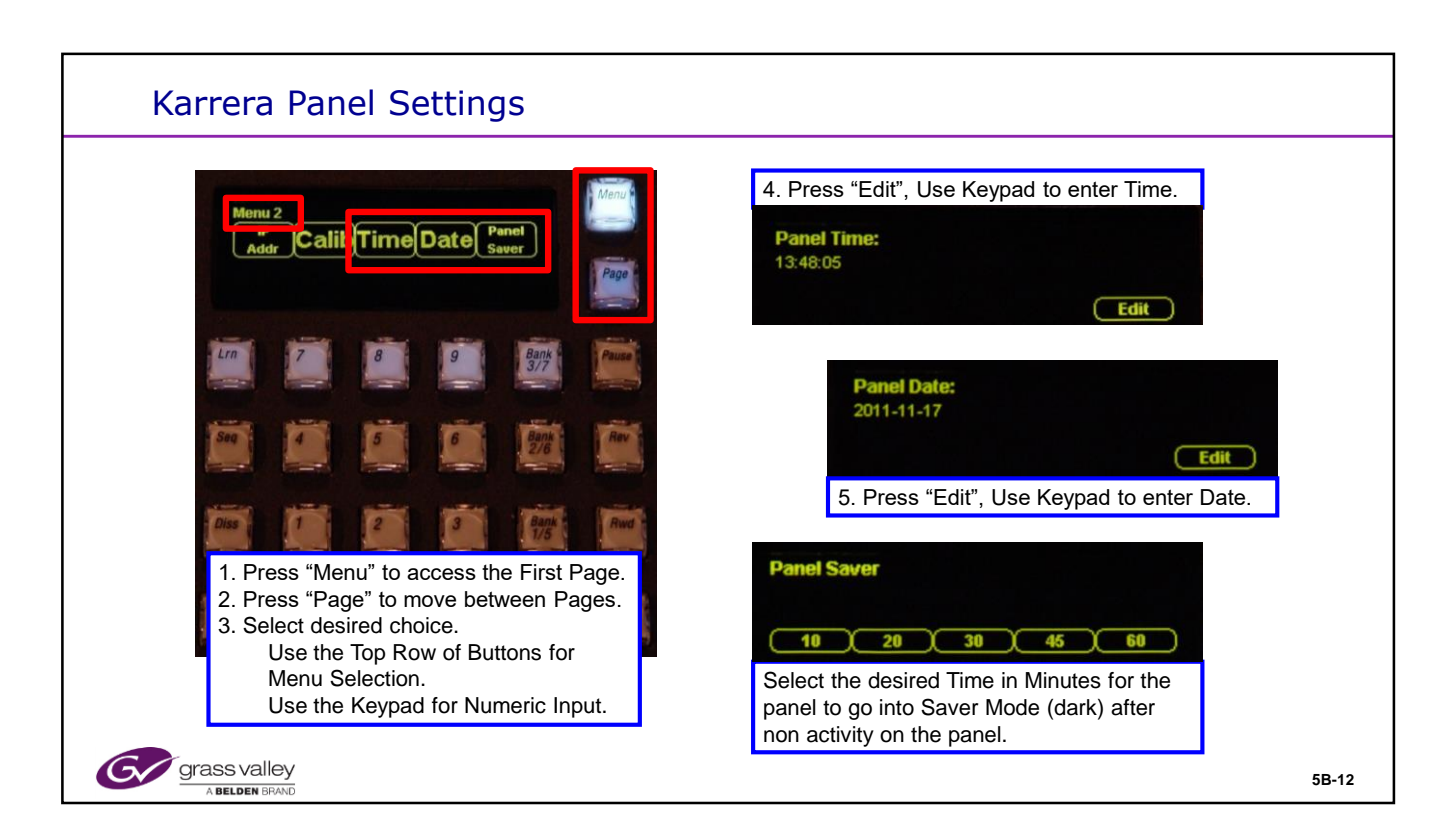

#### **Panel Menus**

The Panel Menu functions can be accessed by selecting "Menu" from any of the E-MEM panels.

Stripe Delegation is just one of several functions available.

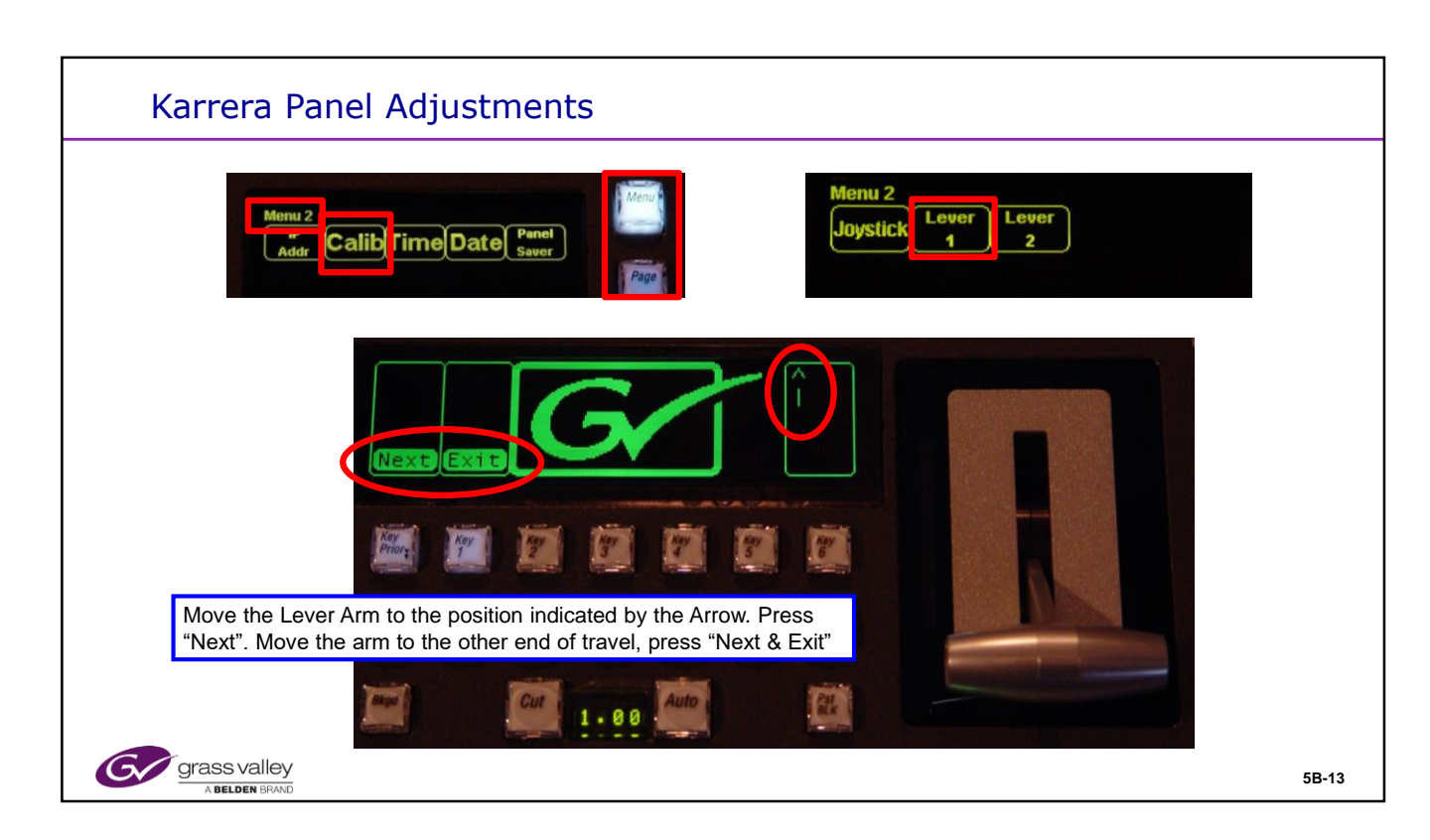

# **Panel Adjustments**

The Panel Menu functions can be accessed by selecting "Menu" from any of the E-MEM panels.

The Transition Lever Arms and the Joy Stick all require a calibration after any software change or update.

From the Panel Menu, select "Calib". Then Select the device to calibrate, Joystick, Lever 1 or Lever 2. Lever 3 may be selected on a 3 M/E Panel. The individual routines will have instructions appear on the panel displays. Follow the instructions and "Exit".

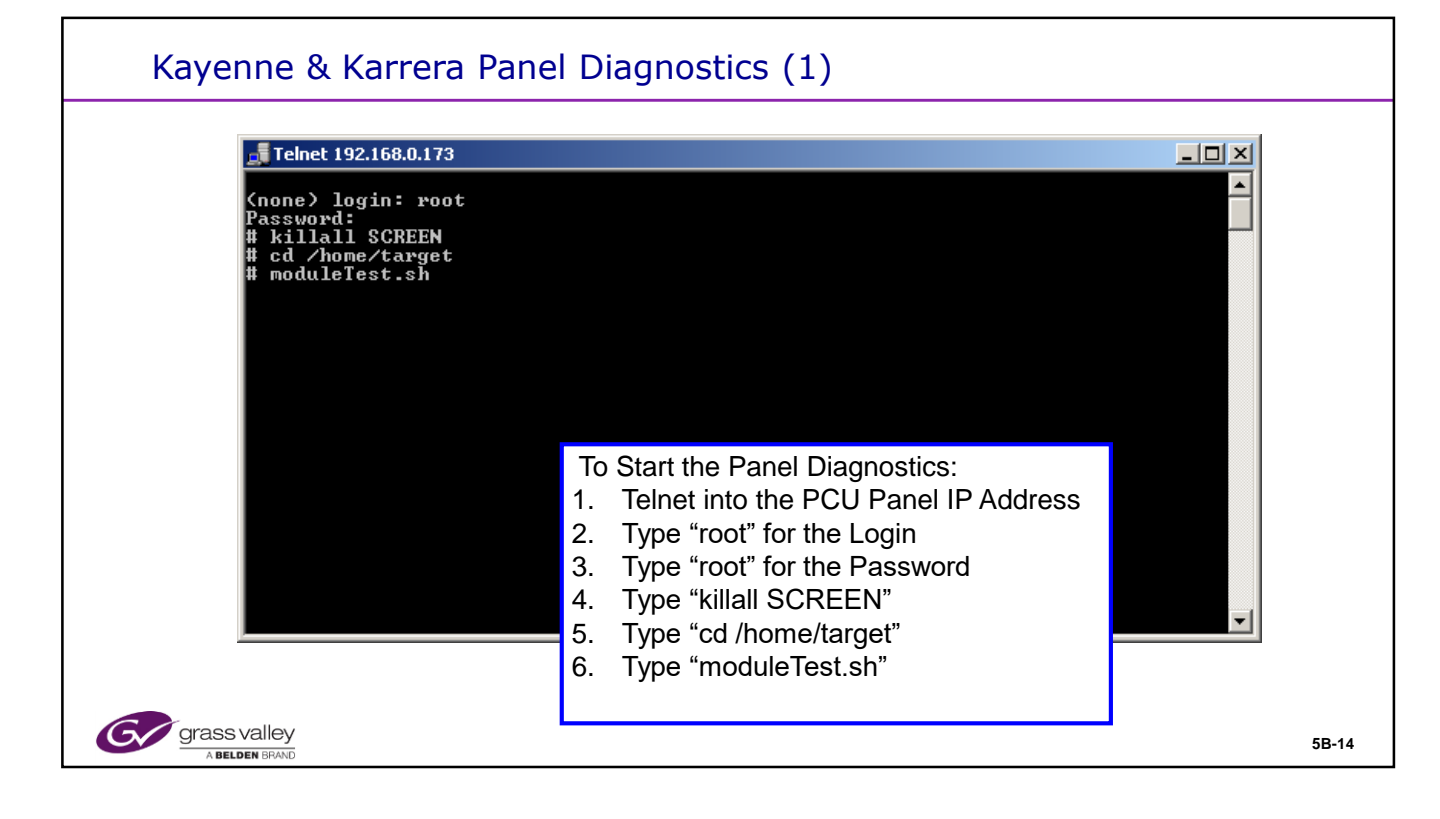

# **Full Panel Diagnostic Test**

All of the Karrera and Kayenne Panel Switches and Displays can be thoroughly tested when the system is off line. A Video frame connection is not needed.

Each Module or Button Board has several tests to check all switch functions, button addressing, button colors and display elements and colors.

Telnet to the Panel processor IP Address and follow the prompts and instructions above. The panel will reboot in the diagnostic mode. None of the normal panel functions or communication will operate in this mode.

Run through the desired tests or all if needed.

Reboot the Panel when done. This will boot the panel in the normal operating mode and reestablish communications with the Video Frame.

Over the next pages, the panel photos show the Kayenne Panel running through all of the test. The Karrera Panel works the same way. Just keep an eye open for the 2 red buttons and remember where they are located on each module as you test.

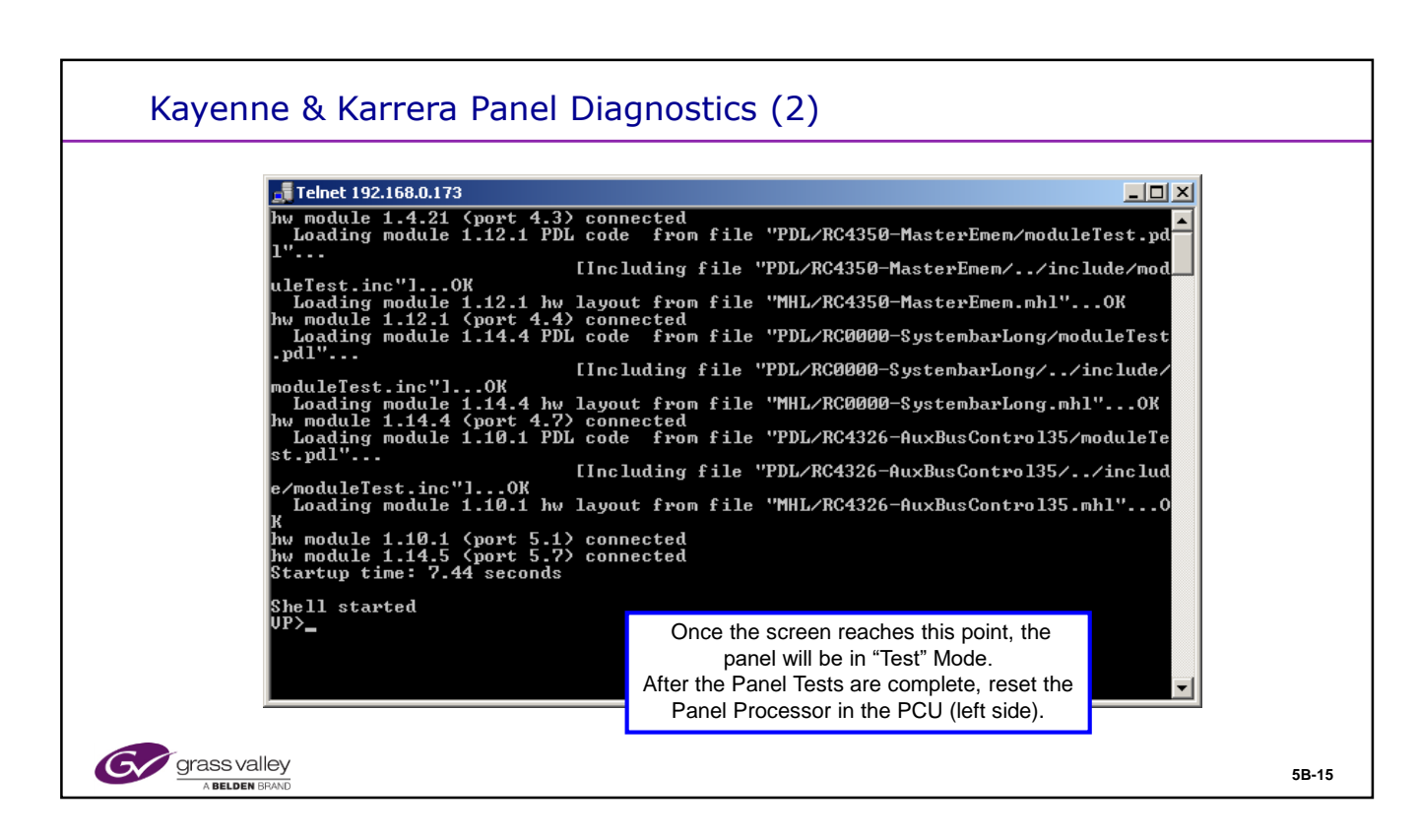

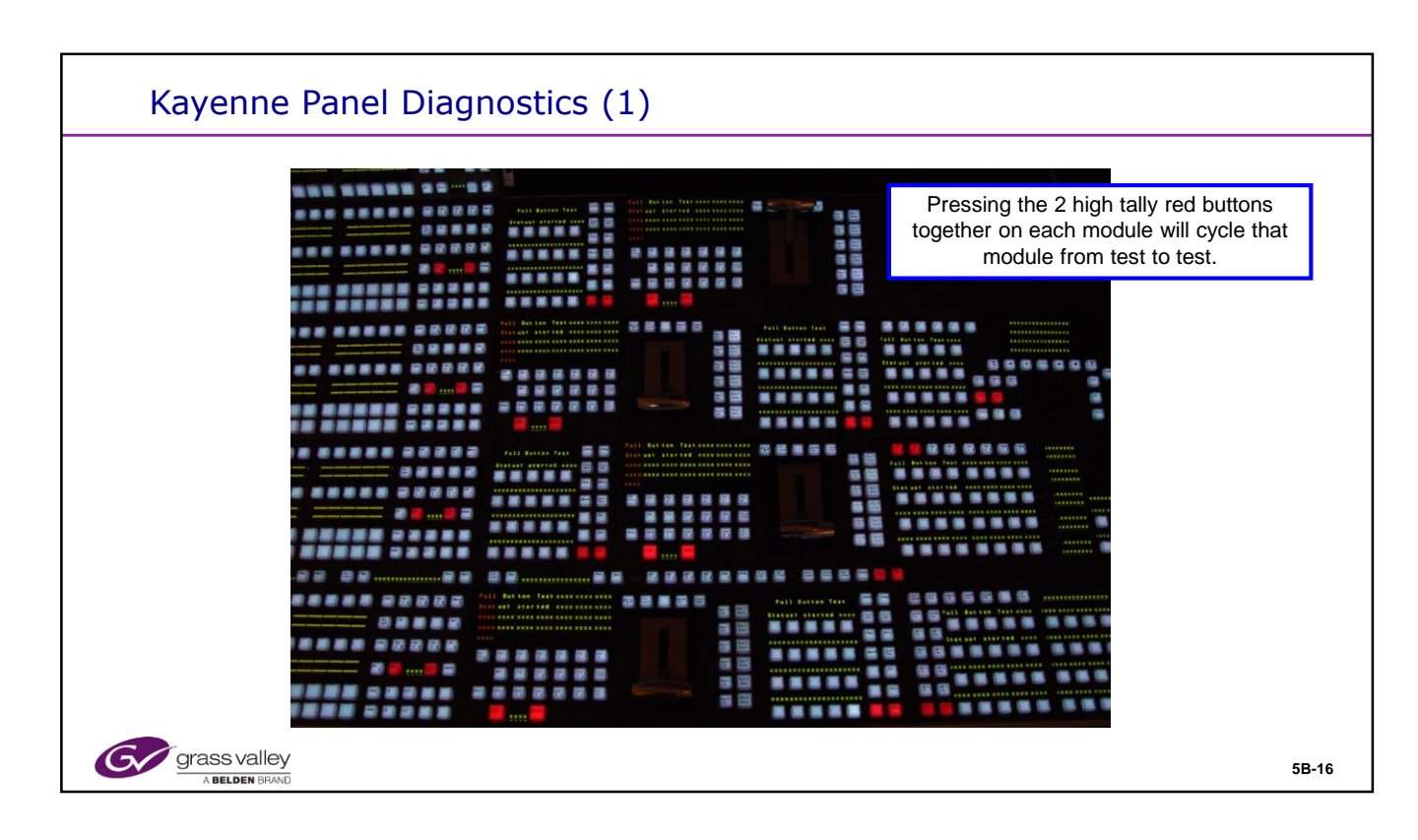

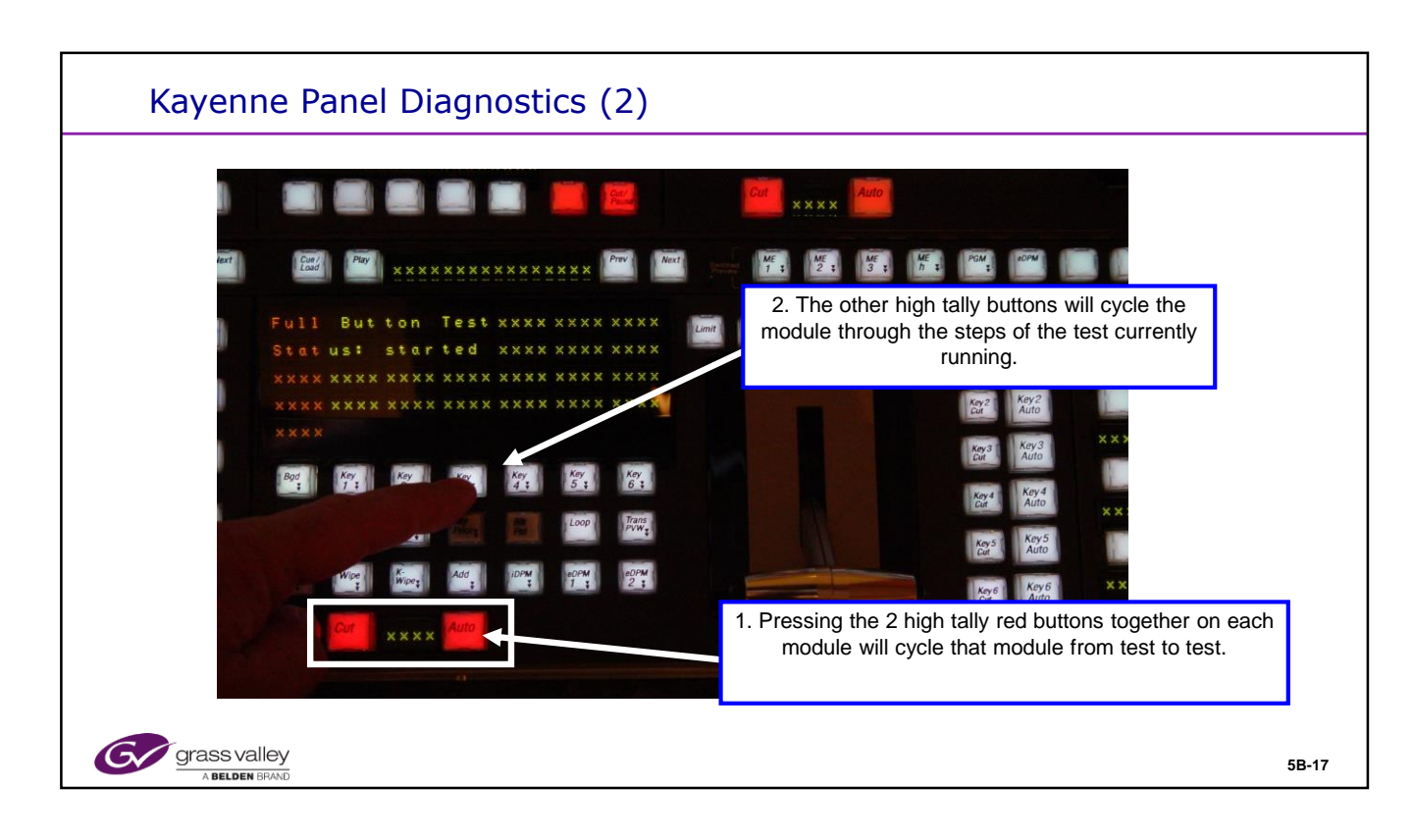

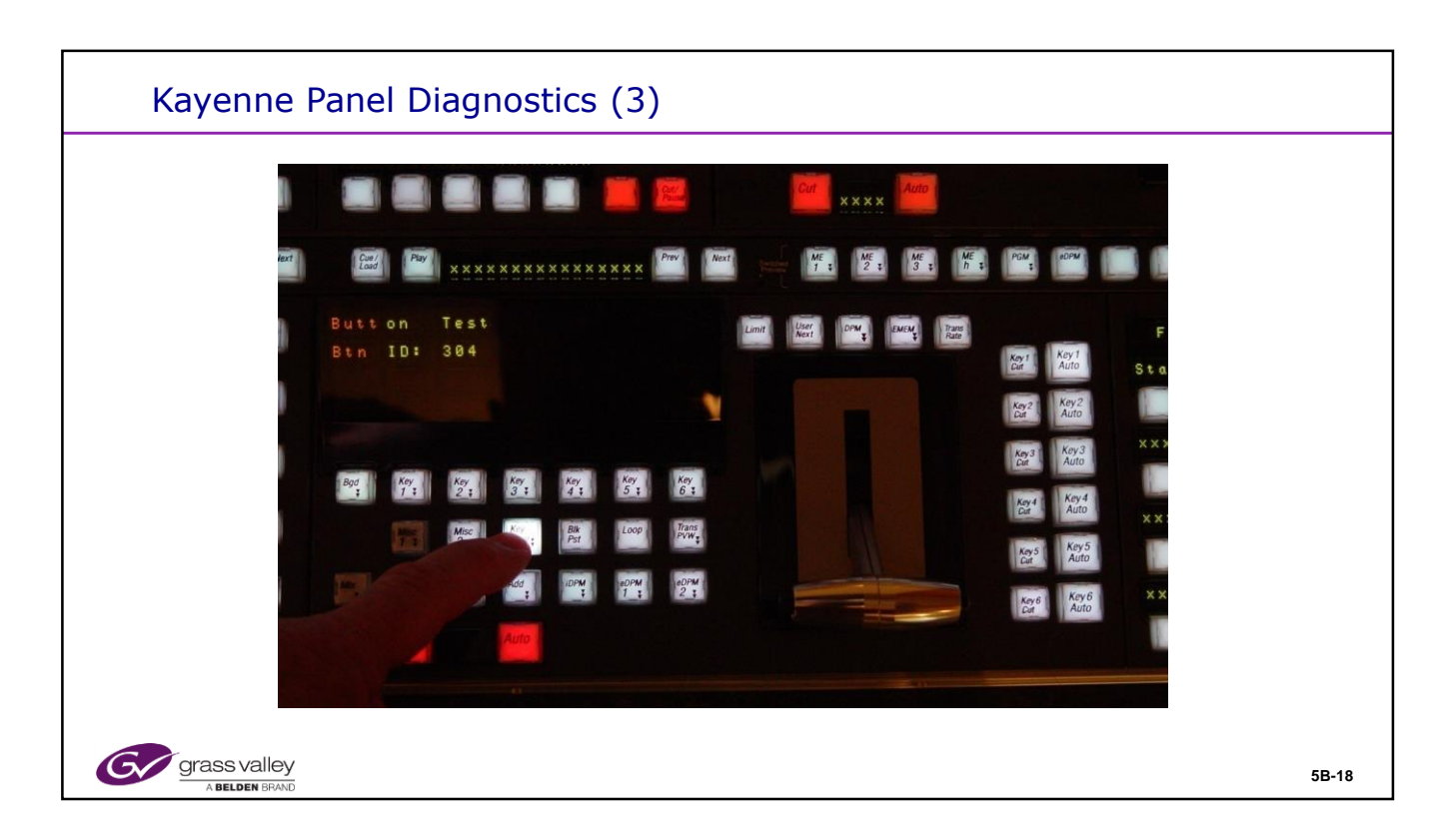

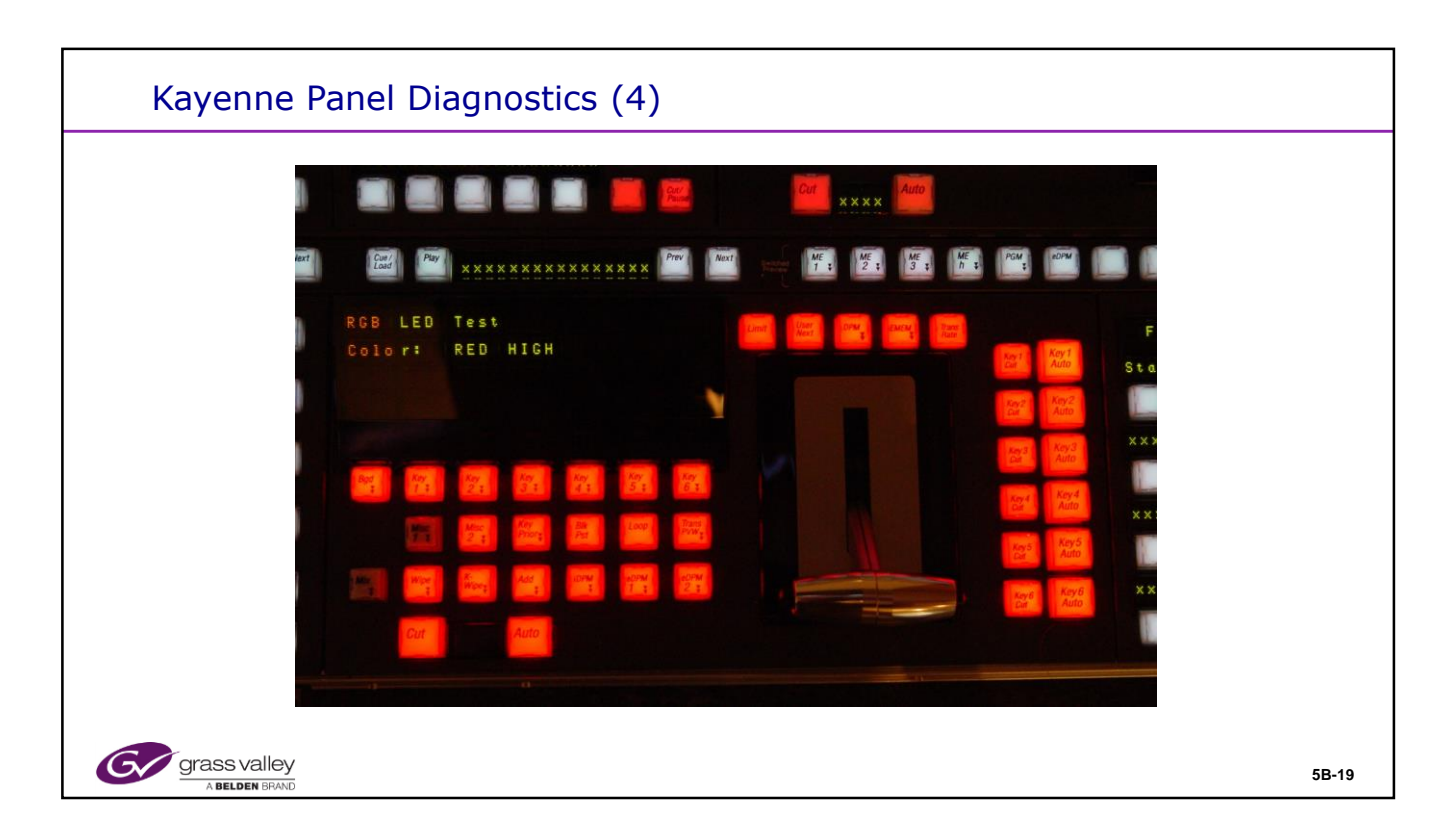

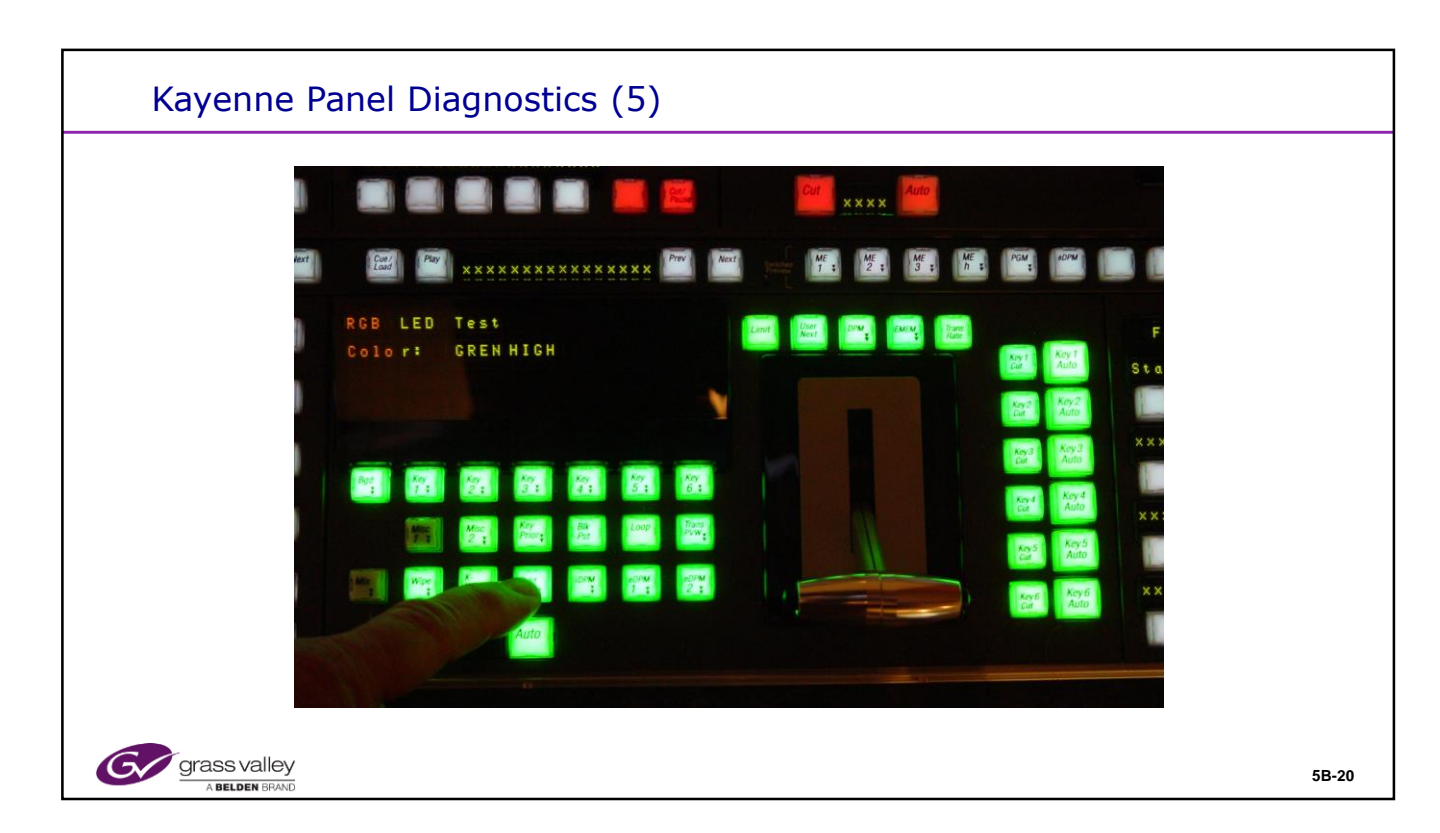

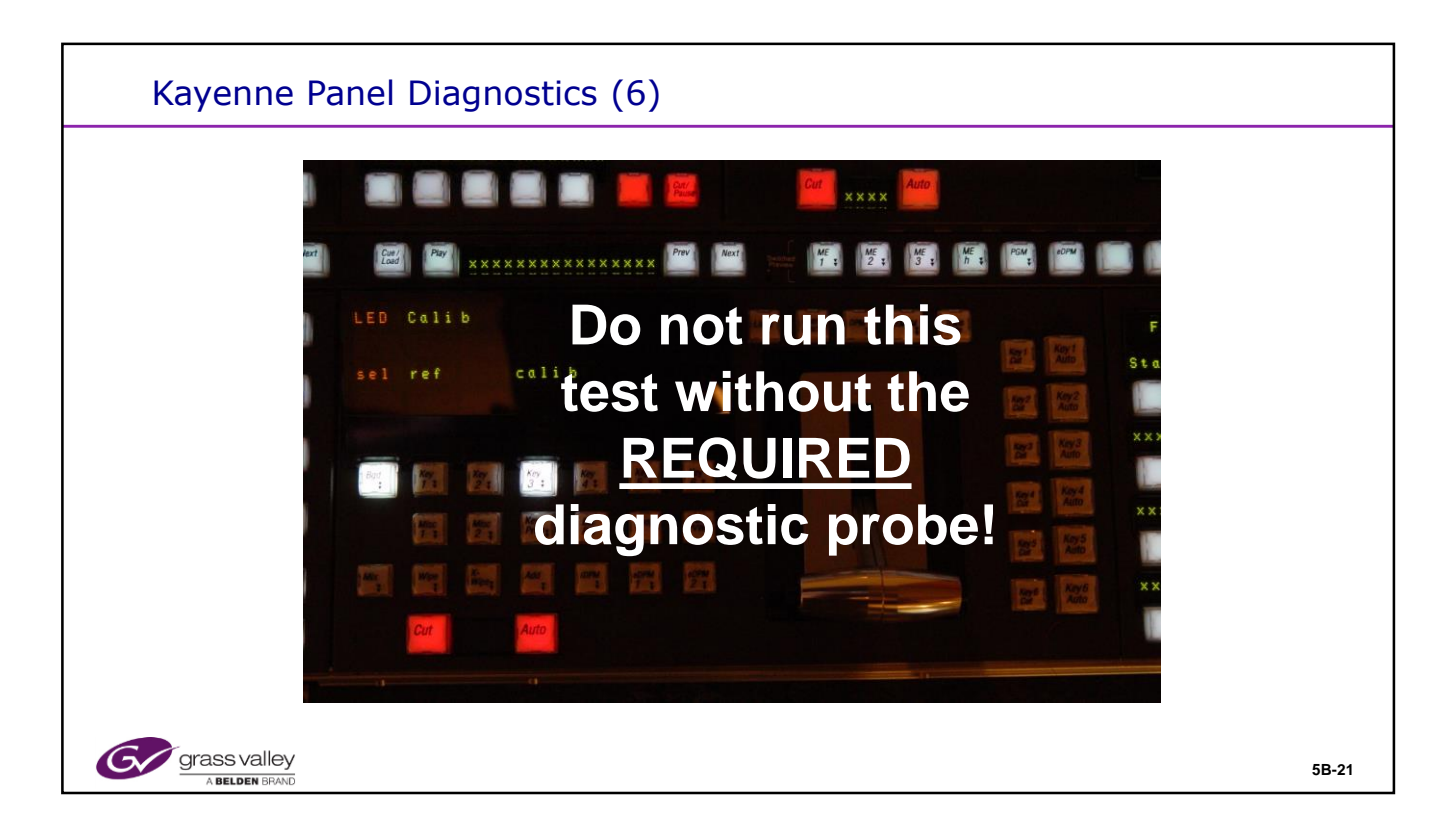

# Full Panel Diagnostic Test – Button LED Calibration

This test may only be completed when using a special diagnostic probe that inserts into the button shaft. When used with a PC running a special application and talking to the probe AND the PCU, color and intensity can be calibrated or balanced with all other buttons.

Always bypass this step by pressing the red buttons. NEVER press the "Sel Ref or Calib" buttons.

Running this routine without the probe and software will change the appearance of the affected buttons. This will require the replacement of the module with Customer Service.

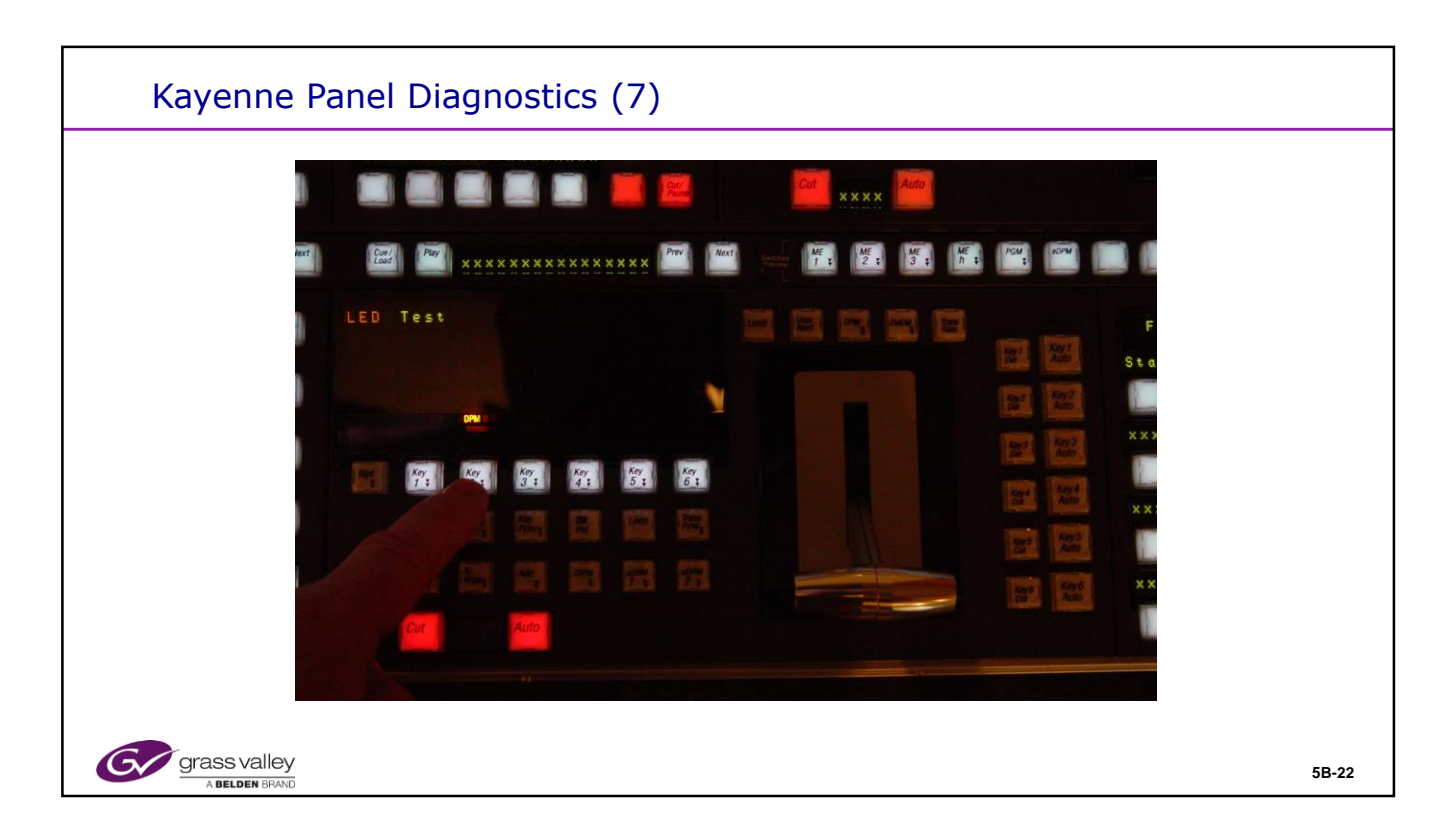

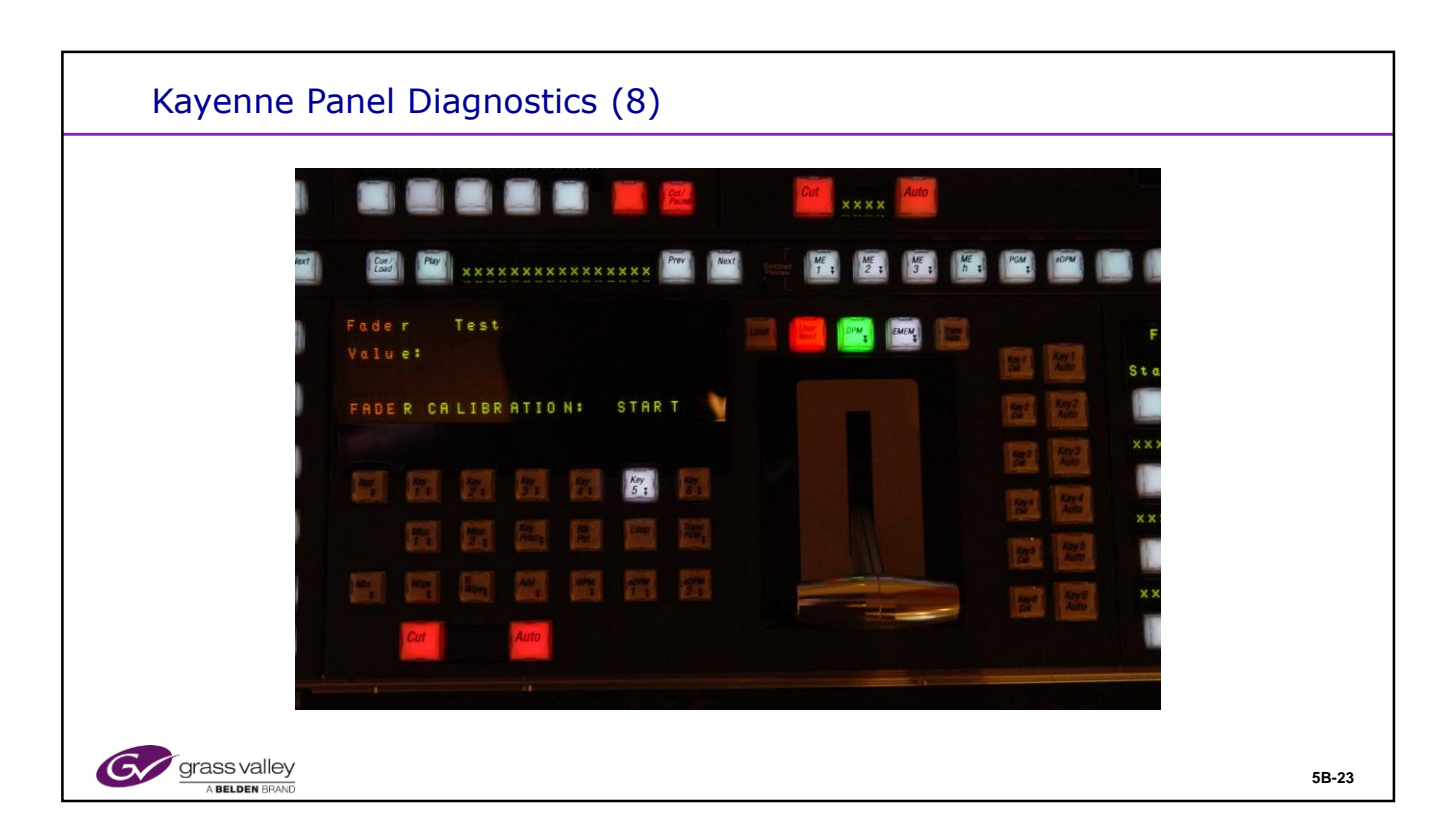

| <br> | <br> |
|------|------|
|      |      |
|      |      |
|      |      |
|      |      |

| Kayenne Pa   | nel Diagnostics (9) |       |
|--------------|---------------------|-------|
|              | Cor XXXXX           |       |
| Grass valley |                     | 5B-24 |

| Kayenne Pa                     | anel Diagnostics (10)                                                                                                    |       |
|--------------------------------|----------------------------------------------------------------------------------------------------|-------|
|                                | Fader   Fader   Hors   Hors <th></th> |       |
| grass valley<br>A Belden Brand |                                                                                                    | 5B-25 |

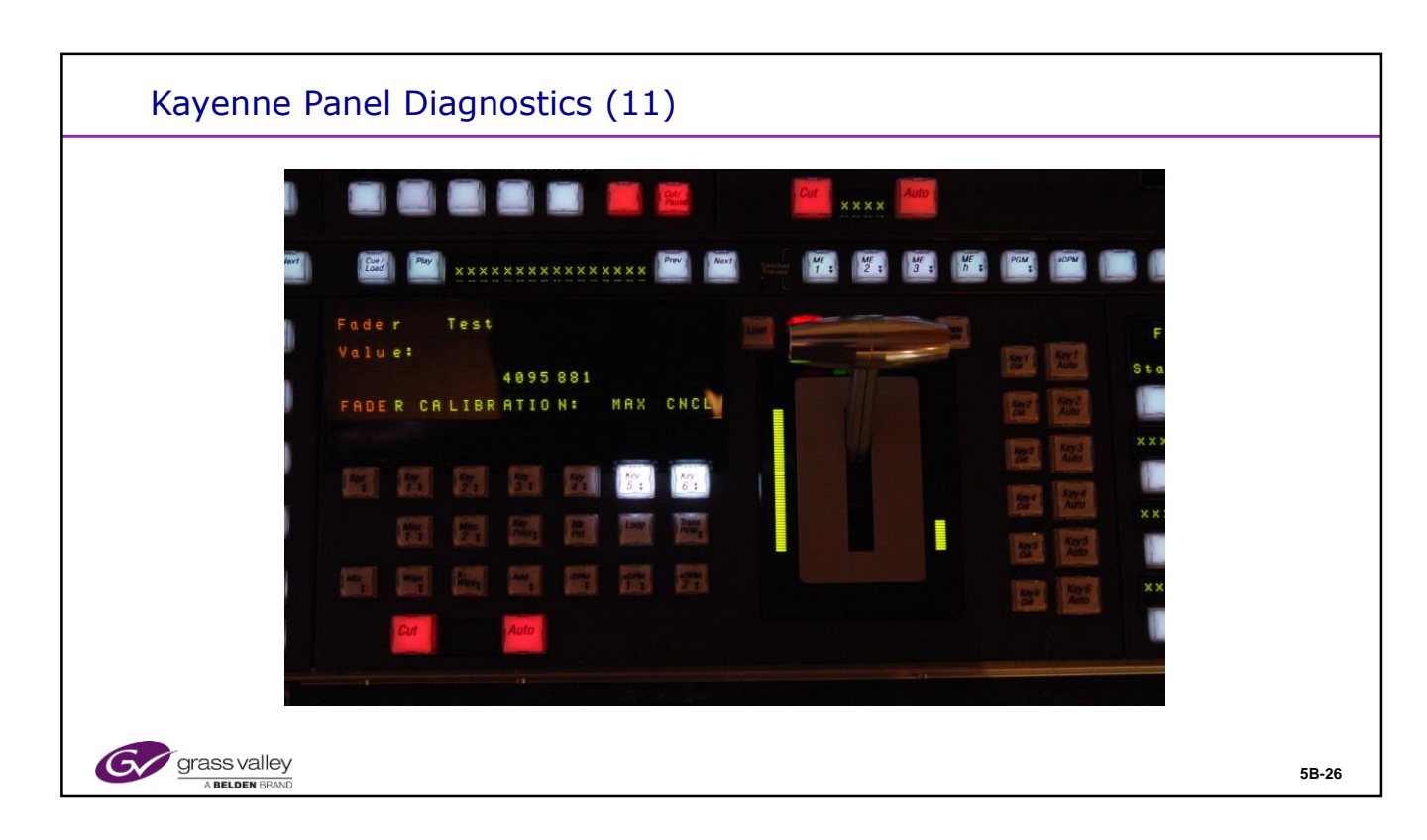

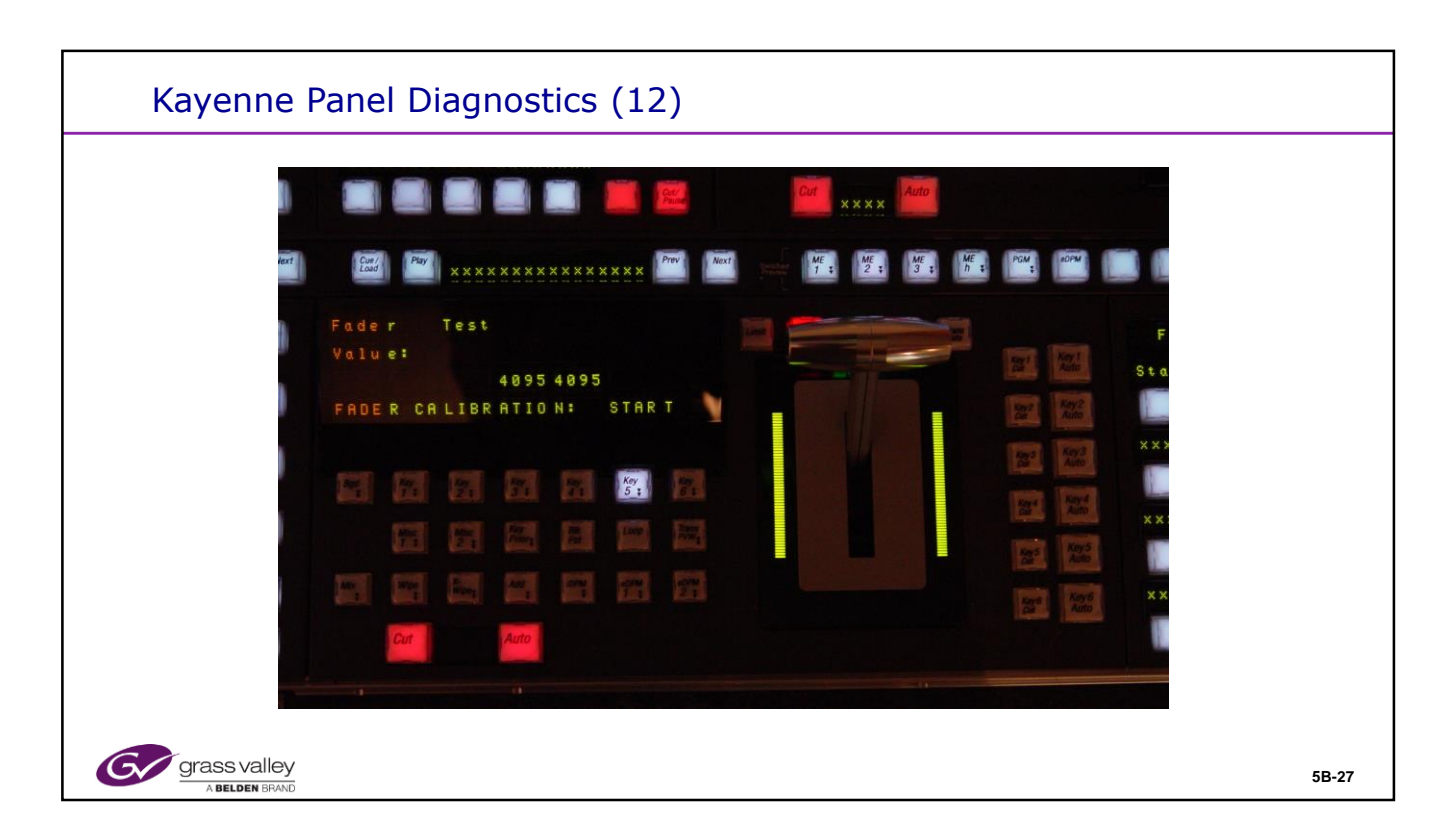

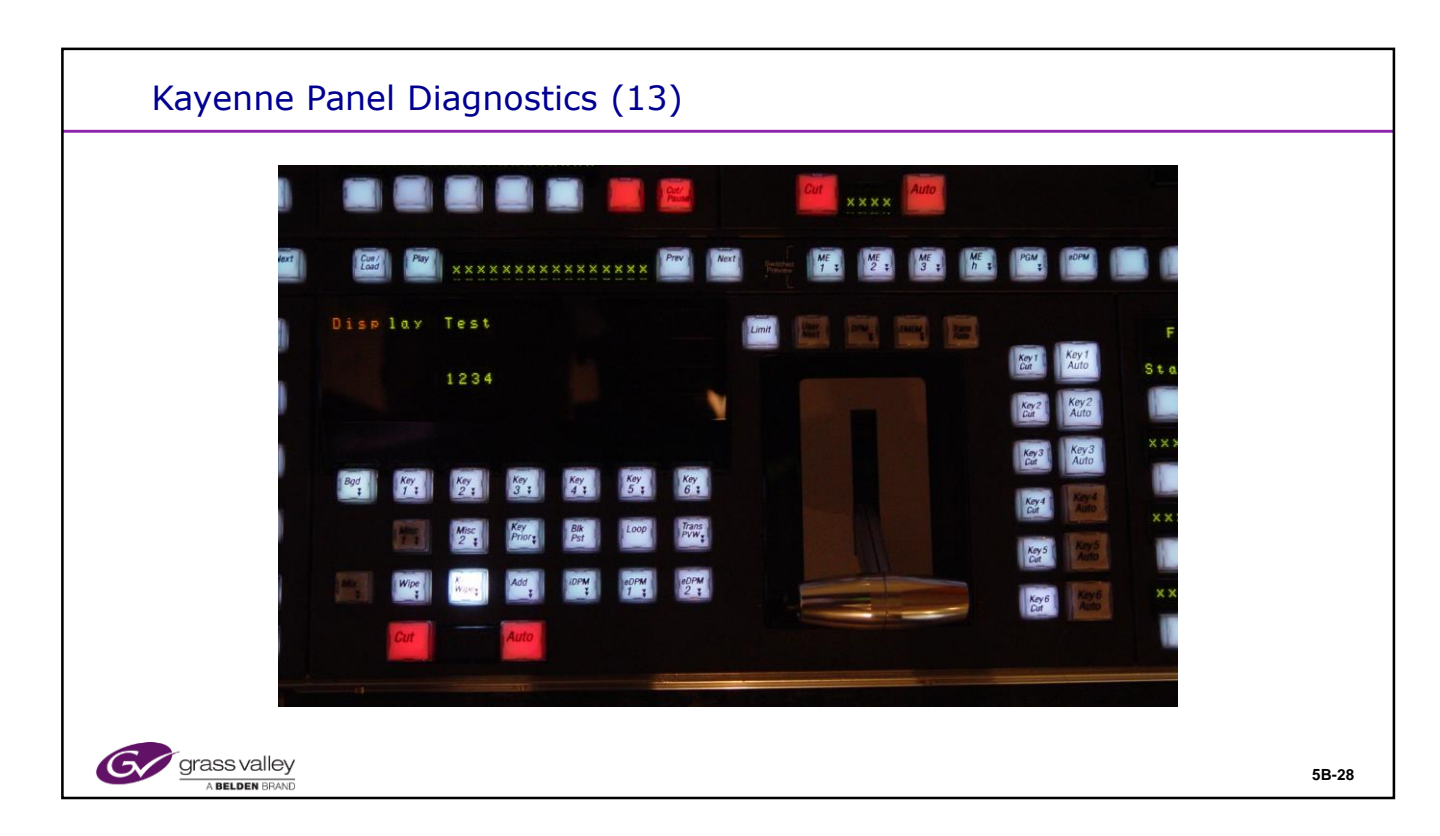

| Kayenne      | Panel Diagnostics (14)                                                                                                    |       |
|--------------|----------------------------------------------------------------------------------------------------|-------|
|              | Image: Contraction of the second second s |       |
|              | Hodu le Status         Image: Status         Image:                                                                                                    |       |
|              |                                                                                                    |       |
|              | Cur Auto                                                                                                    |       |
| Grass valley |                                                                                                    | 5B-29 |

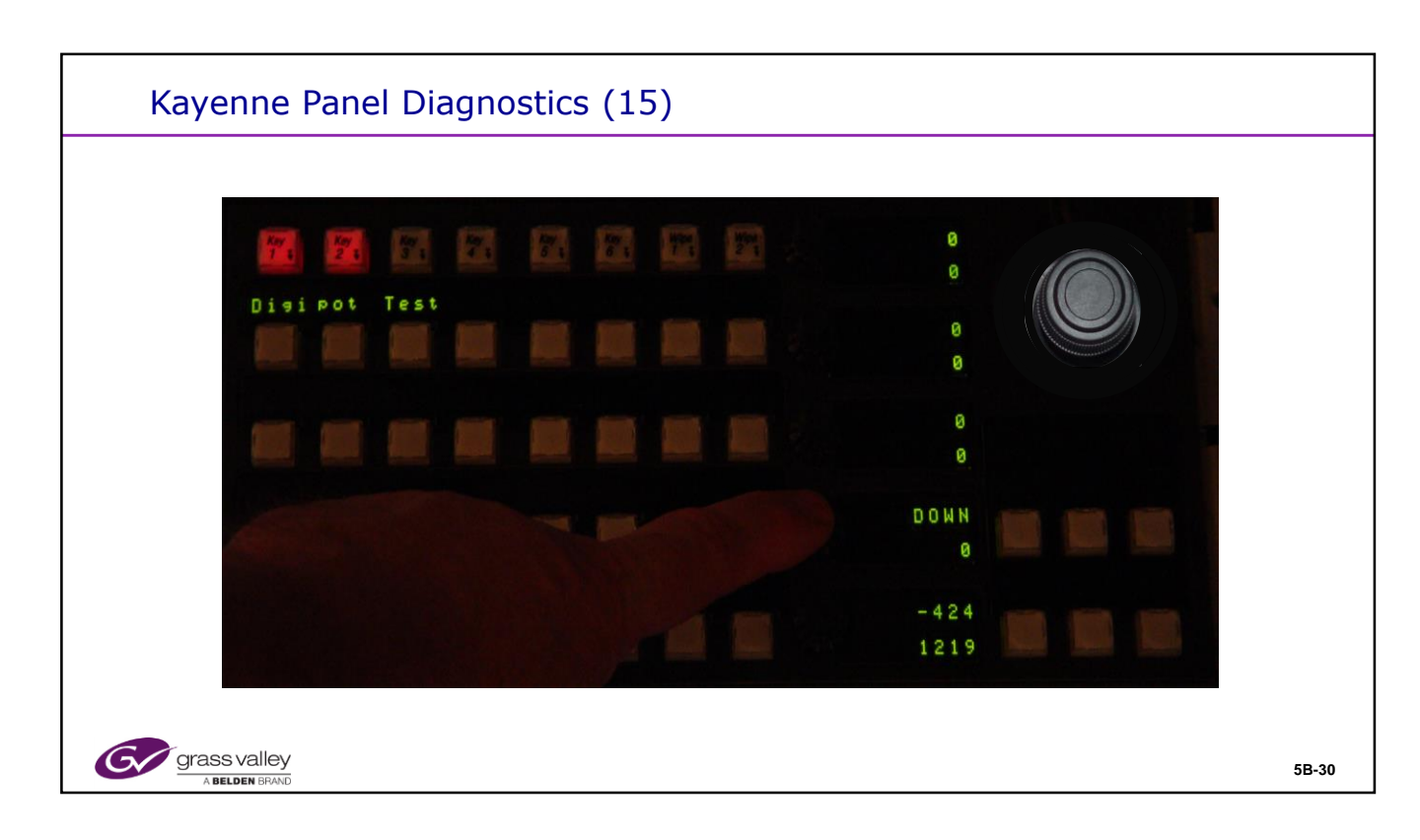

| Kayenne Panel Diagnostics (16)         |       |
|----------------------------------------|-------|
| 77 77 77 77 77 77 77 77 77 77 77 77 77 |       |
| Grass valley<br>A BELDEN BRAND         | 5B-31 |

| Kayenne Panel Diagnostics (17)                                                                                                    |       |
|----------------------------------------------------------------------------------------------------|-------|
| JOYSTICK CALIBRA TION:<br>DOYSTICK CALIBRA TION:<br>DOYSTI |       |
| Grass Valley<br>A Belden BRAND                                                                                                    | 5B-32 |

| Kayenne Panel Diagnostics (18)                                                                                         |       |
|----------------------------------------------------------------------------------------------------|-------|
| Release the Joy Stick, press the<br>Left High Tally Button<br>JOYS TICK CALIBRA TION :<br>CENT ER CANC EL<br>2323 3930 | 0     |
| A BELDEN BRAND                                                                                                    | 5B-33 |

| Kayenne Panel Diagnostics (19)                                                                                                    |       |
|----------------------------------------------------------------------------------------------------|-------|
| JOYS tick Test       Press the Joy Stick Up, to the Left and twist Counter-Clockwise to the limit, press the Left High Tally Button         JOYS TICK CAL IBRA TION :       216 216 - 216         TOP LEFT       CANC EL         CANC EL       216 1728 2151 |       |
| A BELDEN BRAND                                                                                                    | 5B-34 |

| Kayenne Panel Diagnostics (20)                                                                |       |
|-----------------------------------------------------------------------------------------------|-------|
| Joys tick Test<br>Press the Joy Stick Button to Test,<br>the Down Indication will be present. |       |
| Grass valley<br>A Belden Brand                                                                | 5B-35 |

| Configuration<br>Panel Status<br>Configuration<br>Logging<br>Network<br>Panel Date & Time<br>Panel Date & Time<br>Panel Date Status<br>SNMP | by<br>Of duration (a) (100 Signis (a) Of Margines (a) Of Margines (a) Of Margin | Configuration         Brightness Configuration         DLED Brightness:       2000 0 to 4095)         Text Display Brightness:       2072 0 to 4095)         Display Brightness:       2072 0 to 4095)         Duration       1024 0 to 4095)         Down Tally:       1024 0 to 4095)         Apply:       Show Factory Defaults       Show Current Settings:         Default       Show Current Settings:         Default       Show Settings:         Default       Show Settings:         Default       Show Settings:         Default       Show Settings:         Default       Show Settings:         Default       Show Settings:         Default       Show Settings:         Default       Show Settings:         Default       Settings:         Default       Settings:         Default       Settings:         Default       Settings:         Default       Settings:         Default       Settings:         Default       Default         Default       Settings:         Default       Default         Default       Default         Default       Default <td< th=""><th>Panel Date &amp; Time         Date         Date</th></td<> | Panel Date & Time         Date         Date |
|----------------------------------------------------------------------------------------------------|----------------------------------------------------------------------------------------------------|----------------------------------------------------------------------------------------------------|----------------------------------------------------------------------------------------------------|
|----------------------------------------------------------------------------------------------------|----------------------------------------------------------------------------------------------------|----------------------------------------------------------------------------------------------------|----------------------------------------------------------------------------------------------------|

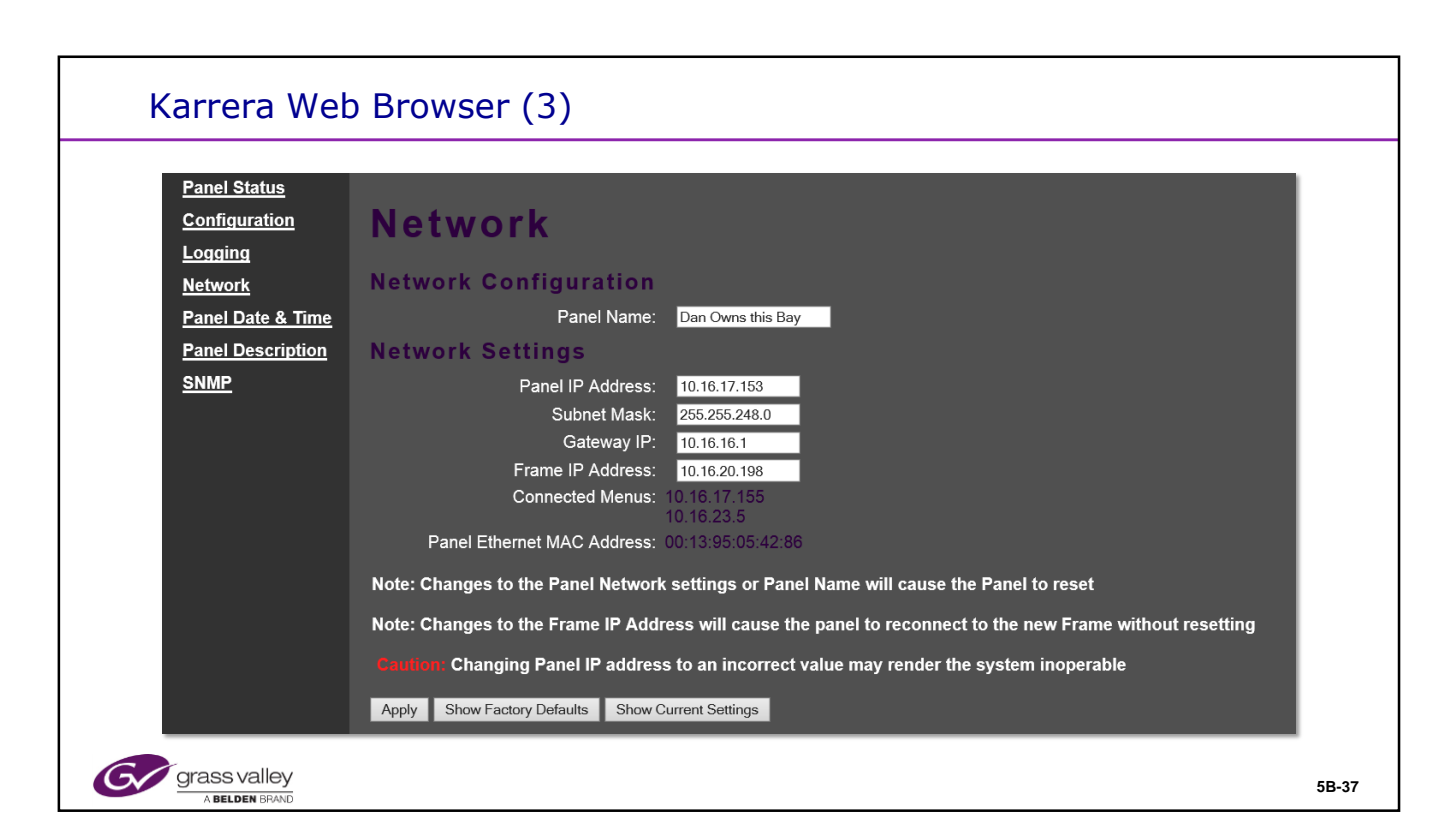

5B-37

| Karrera Wel                                                                                           | o Browser (2)                                                                                                    |                                                                                                    |                                                                                                    |
|----------------------------------------------------------------------------------------------------|----------------------------------------------------------------------------------------------------|----------------------------------------------------------------------------------------------------|----------------------------------------------------------------------------------------------------|
|                                                                                                    |                                                                                                    |                                                                                                    |                                                                                                    |
| Panel Status<br>Configuration<br>Logging<br>Network<br>Panel Date & Time<br>Panel Description<br>SNMP | Logging<br>Log Level Selection<br>MError Warning Minfo<br>Fatal Alert<br>Log File Category<br>• Startup OHW Driver • Kayenn                                                                                                    | <ol> <li>The logging page allows for selection of<br/>files you wish to view. Select class of mess<br/>viewed. Multiple boxes may be check</li> <li>Select the "Category" or log funct<br/>to see. This selection is one at</li> </ol>                                                                                                    | f types of<br>age to be<br>ced.<br>tion you wish<br>a time.                                                                                                    |
|                                                                                                    | Network IO     UCPP      View     Create PanelSWDiag      HWDriver.log      Reload     Prev      INFO 03 Nov 2013 16:40:45 X1 Module 1.2      INFO 03 Nov 2013 16:40:45 X1 Module 1.2      INFO 03 Nov 2013 16:40:45 X2 Module 1.2      INFO 03 Nov 2013 16:40:45 X2 Module 1.2      INFO 03 Nov 2013 16:40:46 X2 Module 1.2      INFO 03 Nov 2013 16:40:46 X2 Module 1.2      INFO 03 Nov 2013 16:40:46 X2 Module 1.2      INFO 03 Nov 2013 16:40:46 X2 Module 1.2      INFO 03 Nov 2013 16:40:46 X2 Module 1.2      INFO 03 Nov 2013 16:40:46 X2 Module 1.2      INFO 03 Nov 2013 16:40:46 X1 Module 1.2      INFO 03 Nov 2013 16:40:46 X1 Module 1.2      INFO 03 Nov 2013 16:40:45 X1 Module 1.2      INFO 03 Nov 2013 16:40:50 X1 Module 1.4      INFO 03 Nov 2013 16:40:50 X1 Module 1.4       INFO 03 | 2.1 of type 4323 discovered on port 2, connector 1<br>2.11 of type 4330 discovered on port 2, connector 2<br>2.21 of type 4335 discovered on port 2, connector 3<br>address definition of parameter button in MHL file for widge<br>13.1 of type 4359 discovered on port 2, connector 7<br>3.1 of type 4359 discovered on port 3, connector 1<br>3.1.1 of type 4350 discovered on port 3, connector 3<br>1.1.1 of type 4360 discovered on port 3, connector 3<br>1.1.1 of type 4360 discovered on port 3, connector 7<br>4.1 of type 4390 discovered on port 3, connector 1<br>2.1 of type 4390 discovered on port 3, connector 1<br>2.1 of type 4390 discovered on port 4, connector 1<br>2.1 of type 4350 discovered on port 4, connector 2<br>2.1.1 of type 4350 discovered on port 4, connector 2<br>2.1.1 of type 4350 discovered on port 4, connector 3 | 3. Two actions may<br>be made here: View<br>may be selected to<br>look at the desired<br>loge type based upon<br>the above selections.<br>Creating a complete<br>Panel Log can be<br>selected causing the<br>Save location button<br>to appear. |
| grass valley<br>A Belden Brand                                                                        |                                                                                                    |                                                                                                    | 5B-38                                                                                                    |

Karrera Panel Board Types will report to logging as:

• 4731 ="sourceselect10" (10 Button Source Select)

• 4734 ="**sourceselect10\_devicewindow**" (10 button Source Select Device Window)

- 4741 ="sourceselect15" (15 Button Source Select)
- 4728 ="**sourceselect15\_systembar**" (15 Button Source Select System Controls)
- 4737 ="**aux10**" (10 Button Aux Select)
- 4739 ="**aux15**" (15 Button Aux Select)
- 4720 = "transition\_localemem" (Transition & Local E-Mem Board)
- 4723 ="localemem\_transition" (Local E-Mem & Transition Board)
- 4717 = "**transition\_horizontalkeyer**" (Transition & Horizontal Keyer Board)
- 4726 ="multifunction" (Multifunction Board)
- 4725 ="masteremem" (Master E-Mem panel Board)

| Kayenne I                      | Menu Touch S                                                              | creen - UPDD                                                                                                    |                                                                                                    |                                                                                              |
|--------------------------------|---------------------------------------------------------------------------|----------------------------------------------------------------------------------------------------|----------------------------------------------------------------------------------------------------|----------------------------------------------------------------------------------------------|
|                                | Microchip, TSHARC-12/10                                                   | UPDD Console                                                                                                    | ×                                                                                                    |                                                                                              |
|                                | Hardware<br>Hardware<br>Click Mode<br>Properties<br>Calibration<br>Status | Style       Normal         Image: Add a new style         Number of points         4       ↑         Margin %       Image: Use         10       ↑         Timeout (secs)       Image: Solution         10       ↑         10       ↑         Image: Solution       Image: Solution         Image: Solution       Image: Solution         Image: Solution       Image: Solution | Touch Sc<br>This Application<br>the lower right<br>Task Bar or fro<br>eeeprom storage<br>afirm after calibration<br>und Options | reen "Calibration"<br>n can be reached from<br>corner of the Windows<br>m the Programs Menu. |
| grass valley<br>A BELDEN BRAND |                                                                           |                                                                                                    |                                                                                                    | 5B-39                                                                                        |